# GeoWEPP ArcX 2004.3 Tutorial

## Chris S. Renschler

#### University at Buffalo - The State University of New York Department of Geography, 116 Wilkeson Quad Buffalo, New York 14261, USA

Prepared for use at the WEPP/GeoWEPP Workshop 23-26 March 2004 at the Bureau of Land Management National Training Center, Phoenix, AZ

#### Introduction

The Geo-spatial interface for the WEPP model (GeoWEPP) ArcX 2004.3 uses the Geographic Information System (GIS) ArcView software and its Spatial Analyst Extension - both developed by the Environmental Systems Research Institute (ESRI) - as a platform to apply the erosion prediction model (WEPP) and the Windows interface (WEPPWIN) with geospatial datasets for topography, land use and soils.

The interface accesses databases, organizes WEPP simulations, creates all necessary input files for WEPP including the climate files. The current version of GeoWEPP allows delineation of larger watersheds beyond the recommended watershed size for WEPP watershed simulations (<500 hectare). Note that only the dominant land use and soil is delineated for each representative hillslope of a contributing area (subcatchment) to a channel.

Index:

| Section 1: Installing GeoWEPP ArcX                                        | 2  |
|---------------------------------------------------------------------------|----|
| Section 2: Starting GeoWEPP ArcX and running the example data             | 4  |
| Section 3: Viewing topographical data and delineate channels with TOPAZ   | 6  |
| Section 4. Setting the main watershed properties                          | 10 |
| Section 5: Running the WEPP/TOPAZ Translator                              | 13 |
| Section 6: Save a GeoWEPP project                                         | 18 |
| Section 7: Start up an existing GeoWEPP project                           | 19 |
| Section 8: Change land use, soils or channel parameters                   | 21 |
| Section 9: Run WEPP Windows Interface for selected subcatchments          | 27 |
| Section 10: Select a watershed of your interest (within the U.S.)         | 29 |
| Section 11: Use your own GIS data sets for topography, soils and land use | 31 |
| Section 12: GIS analysis of spatial variability of assessment results     | 41 |
| Appendix: GeoWEPP homepage                                                | 44 |

# Section 1: Installing GeoWEPP ArcX

In case you do not get the automatic start up after inserting the most recent WEPP CD-ROM, you have to use your Windows Explorer to locate the zipped installation file GeoWEPP2004-3.ZIP either on the CD-ROM drive or in the directory in which you downloaded it from the GeoWEPP Web site (address is given at the last page of this document). Use the mouse to double-click on this file and it will start to extract the program files in a directory specified, e.g. C:\GeoWEPP.

| WEPP For Windows CD                                                                                                    | Install GeoWEPP                                     |
|----------------------------------------------------------------------------------------------------|-----------------------------------------------------|
| Install WEPP<br>Water Eraks on Project model and<br>Install GeoWEPP<br>Are View Extension to ner WEPP:<br>And Documentations<br>Made Documentations<br>Made Documentatio | Install GeoWEPP ArcView Extension and example data? |

| To unzip all files in GeoWEPF<br>specified folder press the Unz | 2004-3.exe to the<br>ip button. | Unzip      |
|-----------------------------------------------------------------|---------------------------------|------------|
| Unzin to folder:                                                |                                 | Run WinZip |
| c:\geowepp                                                      | Browse                          | Close      |
| Verwrite files without prompting                                |                                 | About      |
|                                                                 |                                 | Help       |

| File Edit View Favorites Tools                                                                                                    | Help                                  |      |                                                                                                    |                                                                                                    | 1     |
|----------------------------------------------------------------------------------------------------|---------------------------------------|------|----------------------------------------------------------------------------------------------------|----------------------------------------------------------------------------------------------------|-------|
| +Back El QSearch Pa                                                                                                    | Folders 🗿 🖺 🕾 🗙 💴 🖽                   | •    |                                                                                                    |                                                                                                    |       |
| Address 🔄 geowepp                                                                                                    |                                       |      |                                                                                                    |                                                                                                    | ▼ ∂Go |
| Folders                                                                                                    | × 7447                                | Name | Size 🗸 Type                                                                                                    | Modified                                                                                                    | 2     |
| BM_PRELOAD (C:)     Barger     GrGsAFE     Data     Data_OD     Data_OD     Data_OD     Data_OD     DAta_OD     DAta_OD | Sizer 0.98 MB<br>Attributes: (normal) |      | 1.006 KB APR File Open Scan for Vruses Open With Add to Zip Add to Zip Zip and E-Mail startgeowepp.zip Zip and E-Mail startgeowepp.zip Send To Cut Copy Create Shortcut Delete Rename Properties 22 KB Application 14 KB Text Documen 14 KB Text Documen | 11/7/2002 4:24 PM<br>7/10/2000 1:0:06 AM<br>11/7/2002 4:23 PM<br>11/7/2002 4:09 PM<br>7/7/2002 7:39 AM<br>1/8/2001 10:21 AM<br>12/18/1998 12:26 PM<br>1/14/2001 12:34 PM<br>7/12/2000 5:16 AM<br>2/16/2001 12:24 PM<br>4/16/2000 11:59 PM<br>11/6/2002 8:47 PM<br>6/20/2001 9:53 AM<br>6/20/2001 9:53 AM<br>6/20/2001 9:53 AM<br>1/14/2001 10:23 PM<br>11/14/2001 10:23 PM<br>1/14/2001 10:27 PM<br>7/11/2002 8:23 AM<br>7/11/2002 8:23 PM<br>1/14/2001 10:27 PM<br>1/14/2001 10:27 PM | -     |

Press the right mouse button and select "Properties" of the "startgeowepp.apr" file. Change the Attribute setting of this file to "read-only" and press OK.

| startgeowe    | pp Properties ? ×                    |
|---------------|--------------------------------------|
| General       |                                      |
|               | startgeowepp                         |
| Type of file: | APR File                             |
| Opens with:   | ArcView GIS 3.2 for Window: Change   |
| Location:     | C:\geowepp                           |
| Size:         | 0.98 MB (1,029,209 bytes)            |
| Size on disk: | 1.00 MB (1,048,576 bytes)            |
| Created:      | Today, November 07, 2002, 4:24:50 PM |
| Modified:     | Today, November 07, 2002, 4:24:50 PM |
| Accessed:     | Today, November 07, 2002             |
| Attributes:   | Read-only 🗖 Hidden 🔽 Archive         |
|               | OK Cancel Apply                      |

As in the previous step right-click the mouse button and select "Create Shortcut". The cut the newly created file and paste it on your computer desk top. This way you can start the GeoWEPP software always from your desktop.

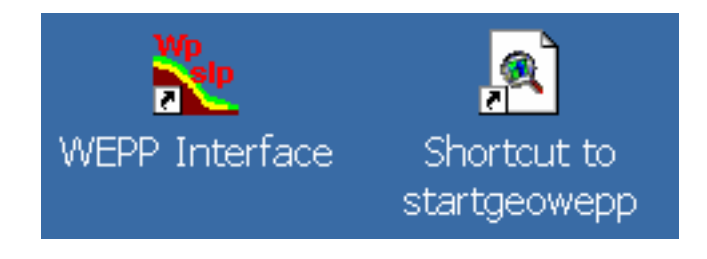

## Section 2: Starting GeoWEPP ArcX and running the example data

Start the GeoWEPP program by clicking the button "shortcut to startgeowepp" on your computer desktop.

The ArcView GIS main program startup screen will build up and displays a disclaimer before displaying the GeoWEPP wizard.

If you use GeoWEPP for the first time you have to specify some important information, such as the operating system, the directory you installed WEPP (default directory is suggested), and the GeoWEPP directory (default directory is suggested). This information is stored in the file "dirinfo.txt" in your GeoWEPP directory.

| Operating System                                                    |        |
|---------------------------------------------------------------------|--------|
| Are you running Windows NT as operating system?                     |        |
| Yes No                                                              |        |
|                                                                     |        |
| 🝳 WEPP Work Directory                                               | ×      |
| Specify WEPP root directory - Directory you installed WEPP          |        |
| U:\Program Files\USDA-ARS\WEPP                                      | Lancel |
|                                                                     |        |
| Q GeoWEPP Work Directory                                            | ×      |
| Specify GeoWEPP root directory - Directory you installed<br>GeoWEPP | ок 📐   |
| C:\geowepp                                                          | Cancel |
|                                                                     |        |
| 🔍 Info                                                              | ×      |

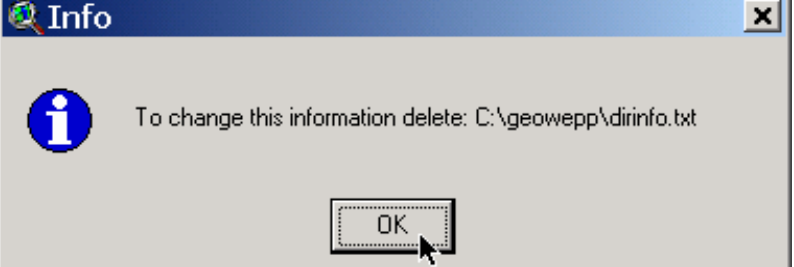

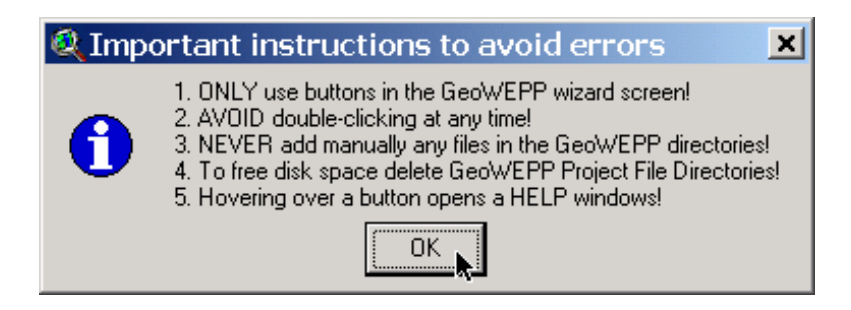

The GeoWEPP wizard opening screen provides several options to choose from:

| Q GeoWEPP ArcX 2004.3                                                                                                    |                                  | ×                                                                     |
|----------------------------------------------------------------------------------------------------|----------------------------------|-----------------------------------------------------------------------|
| The GeoWEPP project is a collaboration of                                                                                                    |                                  | 1                                                                     |
| A Contraction of the second second se | GeoWEPP                          | Open existing GeoWEPP<br>project saved in a<br>GeoWEPP project folder |
| Use example data                                                                                                    | Use NRCS Data Gateway zip file   | es from CD or go online                                               |
| Use your own DEM                                                                                                    | Use own DEM, Soils, and Land Use | in ASCII Format or from CD                                            |

The GeoWEPP Wizard allows you to use

 an already existing GeoWEPP project for a delineated watershed that you saved previously, or

delineate a new watershed by

- using the example data sets (already provided in install),
- using NRCS Data Gateway zip files from a CD (offline see GeoWEPP folder "NRCSzip", GeoWEPPdata directory on your WEPP CD, or previously downloaded data files) (online - connection to the internet is required),
- using your own DEM data (requires ArcInfo Grid data set in UTM coordinates), or
- using GIS data sets of your own Digital Elevation Model (DEM), Soils and Land Use (requires ASCII grid files and attribute tables in the same format as in the directory such as in the GeoWEPP folder "GISascii" (and analog named ones) a GIS expert in your organization will be able to create such files easily if you give him/her the ones in this directory; Note: the "GISascii" folder also includes USGS Digital Raster Graphs (DRG) that may be imported).

For this tutorial we chose the example data option.

# Section 3: Viewing topographical data and delineate channels with TOPAZ

The GeoWEPP install already provides the example data set. Therefore it automatically imports the Digital Elevation Model (DEM) for West Lafayette, Indiana.

However, you have to specify a subdirectory in which all the files will be stored in your GeoWEPP main directory. In case you want to delete these data sets later you just use your file manager to delete this subdirectory.

| 🍳 Proje     | ct Work Directory - Example                                                                                           | ×                                             |
|-------------|----------------------------------------------------------------------------------------------------|-----------------------------------------------|
| Specify a p | project directory to work on the example data set                                                                     | OK                                            |
| C:\geowe    | pp\example                                                                                                    | Cancel                                        |
| Create nev  | v work directory                                                                                                    |                                               |
| <b>?</b>    | neoweon\example is not a directory - Do you want to create a                                                          | directory with this name?                     |
|             |                                                                                                    |                                               |
|             | Yes                                                                                                    |                                               |
| 🔍 Info      |                                                                                                    | ×                                             |
| 0           | GeoWEPP will prepare Topographical Map<br>Model to delineate a drainage network for V<br>this may take a few minutes! | and Digital Elevation<br>West Lafayette, IN + |
|             | OK                                                                                                    |                                               |

After displaying several messages for your information - the data sets required for the example are extracted and the topographic analysis for delineating the drainage network starts automatically. Please be patient and wait until each of the DOS windows disappear (or close them if they have a message in their window header that they are finished).

| C:\WINNT\System32\cmd.exe                                                                                                    | <u>- 🗆 ×</u> |
|----------------------------------------------------------------------------------------------------|--------------|
| VERSION 3.12, AUGUST 1999<br>PROGRAM DEDNM : DIGITAL ELEVATION DRAINAGE NETWORK MODEL PROGRAM<br>VERSION 3.10, APRIL 1999                                                                                                    |              |
| J. GARBRECHT, USDA-ARS, EL RENO, OKLAHOMA, USA.<br>L. MARTZ, UNIVERSITY OF SASKATCHEVAN, SASKATOON, CANADA.                                                                                                    |              |
| DISCLAIMER                                                                                                    |              |
| THIS PROGRAM AND ITS SUBROUTINES ARE ACCEPTED AND USED BY THE RECIPIENT UPO<br>THE EXPRESS UNDERSTANDING THAT THE DEVELOPERS MAKE NO WARRANTIES, EXPRESSED<br>OR IMPLIED, CONCERNING THE ACCURACY, COMPLETENESS, RELIABILITY OR<br>SUITABILITY FOR ANY ONE PURPOSE, AND THAT THE DEVELOPERS SHALL BE UNDER NO<br>LIABILITY TO ANY PERSON BY REASON OF ANY USE MADE THEREOF. | N            |
| TITLE OF THE CURRENT TOPAZ APPLICATION:                                                                                                    |              |
| DATE: 23 AUGUST 1999 WEPP INTERFACE DEDNM VERSION 3.1<br>APPLICATION FOR TESTING AND VERIFICATION; INPUT FILE<br>TESTING AND CALIBRATION.                                                                                                    |              |
| ***** BEGINNING DEM INPUT AND DEM PRE-PROCESSING.<br>***** BEGINNING DEPRESSION AND FLAT AREA TREATMENT                                                                                                    | -            |

The final screen after processing the example data is the digital topographical map as a transparent overlay over the hillshade display of the DEM. Now you choose the different tools located in the upper part of the GeoWEPP wizard to locate the area of interest. The coordinates displayed in the upper right corner of your ArcView screen shows you the location of the cursor in your map view.

When you zoom in to the coordinates specified in the image below you will find the "Purdue University Dairy Farm" and the small pond that is the target for our soil and water conservation analysis. As you will see in this zoomed view, GeoWEPP already delineated a default drainage pattern based on the terrain analysis of the DEM using the topographical parameterization software TOPAZ.

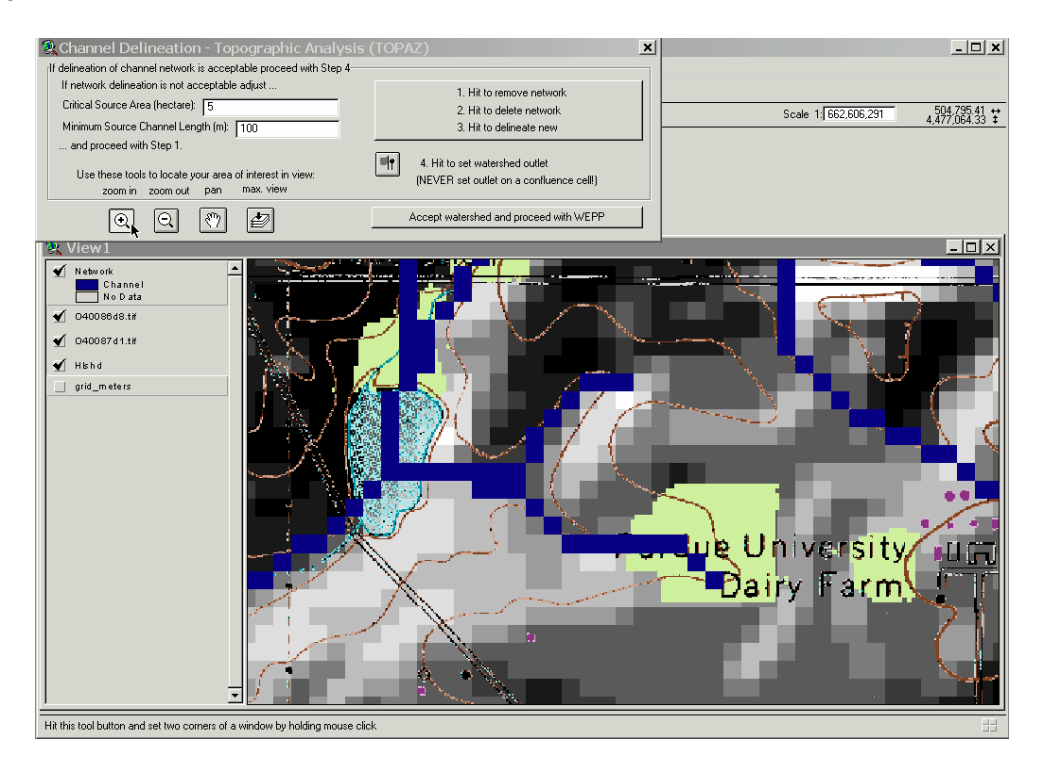

In case the delineated drainage pattern does not match the outline based on the information provided by the topographical map or based on your own observations in the filed you have to change the CSA and MSCL parameters to outline a new drainage network.

To remove, delete and outline a new network you have to hit the big button in the upper right corner of the wizard three times in a row (please note to leave at least a second in between each hit). After the third hit TOPAZ will run again to delineate a new drainage network. You may repeat this step until you get a satisfying result. For our example we leave the parameters at the default setting: CSA = 5 ha and MSCL = 100m.

\_\_\_\_\_

Please note: Some of you may experience an error message such as this one below:

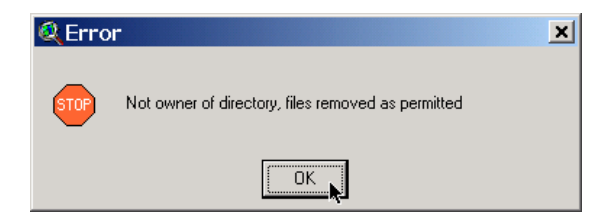

I tried changing the code in a way that this error message does not appear, but it seems an internal error of ArcView 3.x that I can not influence. Therefore I included prior to the potential appearance of this error message, a message which should encourage you to continue you using GeoWEPP. The error does not have any impact on the results and can be therefore safely ignored.

| 🔍 Dire | ctory ownership                               | × |
|--------|-----------------------------------------------|---|
| 0      | Possible error message can be safely ignored! |   |
|        |                                               |   |

\_\_\_\_\_\_

After accepting the drainage network you have to set the watershed outlet by clicking on the watershed outlet tool (the tool is now active and you have a cross hair symbol for your cursor when you move over the map view). To specify the outlet you click on your outlet of interest (please do not mark confluence cells/pixels!). For our example you hit the cell that is at the channel segment just before entering the small pond.

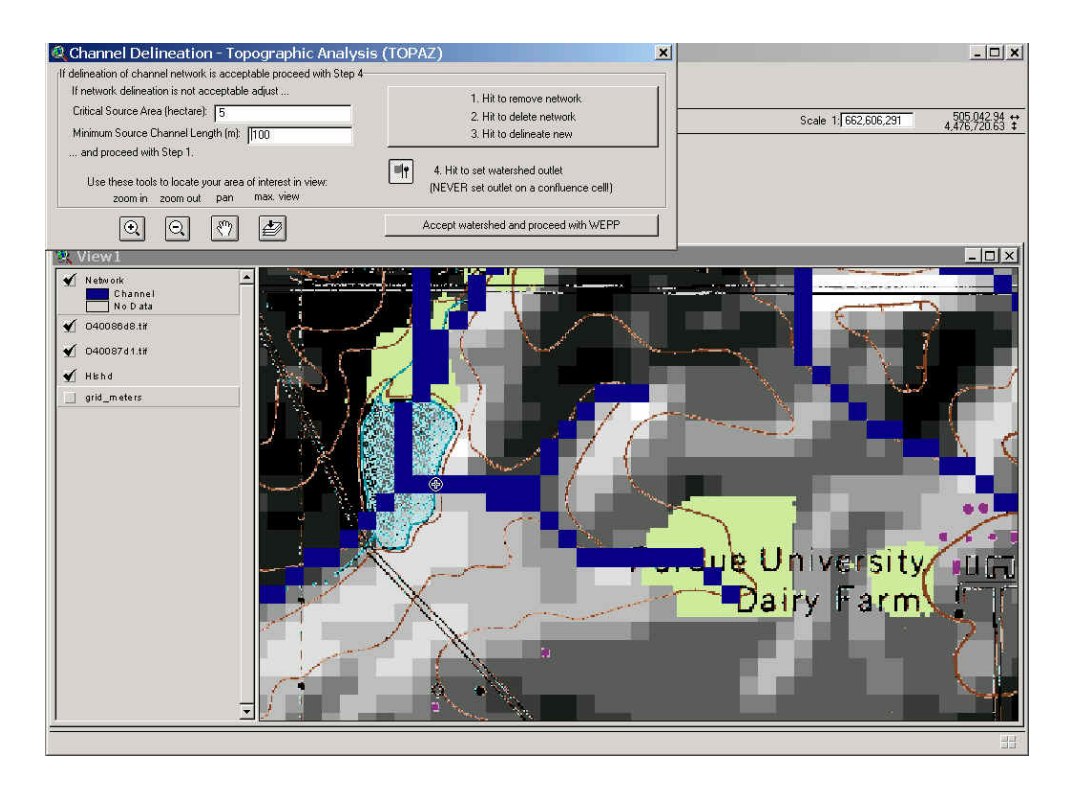

GeoWEPP will run TOPAZ (popping up DOS screens) again to delineate the watershed boundary and the subcatchment areas. In case you want to change the outline you have to click again on an outlet which causes the previously delineated watershed to disappear from the screen and deleted. To run WEPP for the watershed delineation you have to proceed by accepting the watershed.

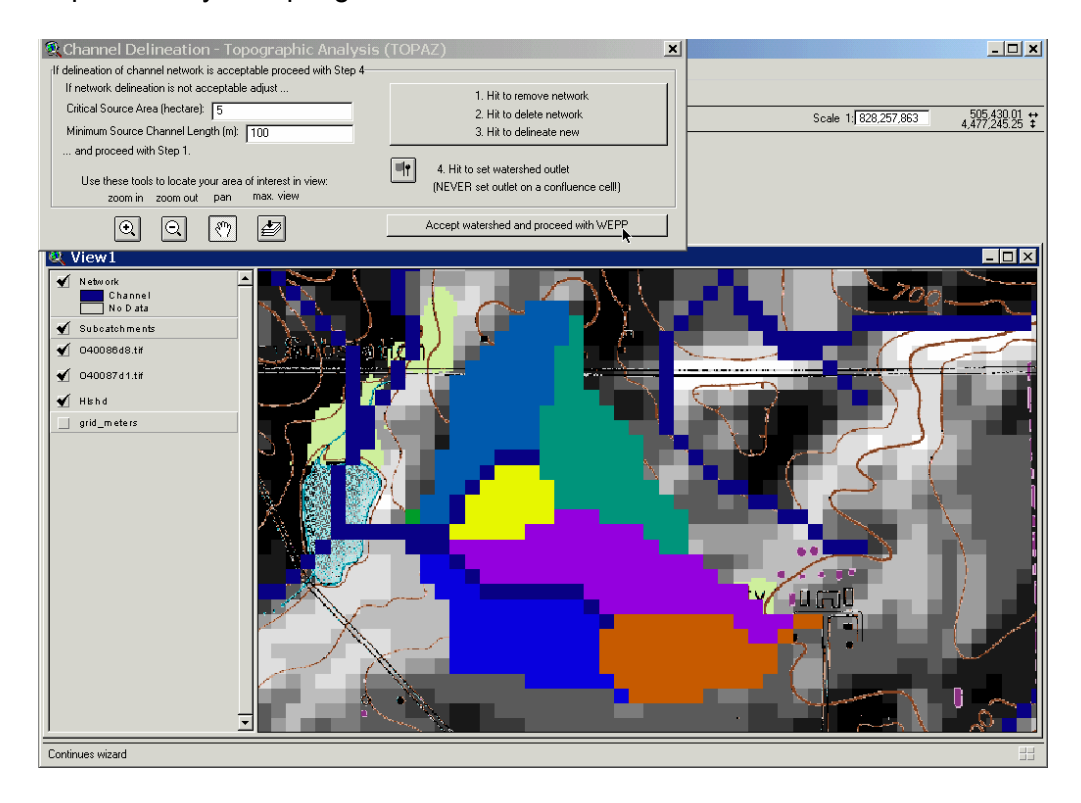

## Section 4. Setting the main watershed properties

To avoid specifying the input parameters of climate, soil, land use and channels for each of the subcatchments, the GeoWEPP wizard allows you to specify the main watershed input parameters.

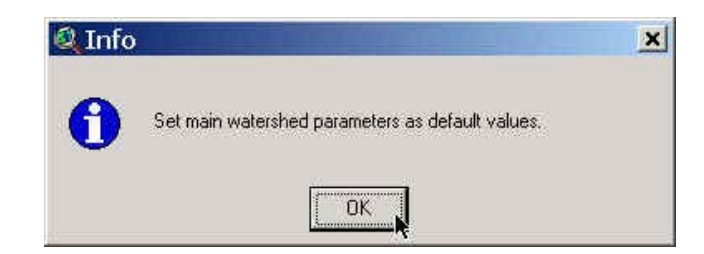

GeoWEPP automatically chooses the closest CLIGEN weather station to the outlet you specified for outlining the watershed of interest. CLIGEN generates a 100 year climate file that allows you to simulate time periods of up to a 100 years in the following WEPP simulation.

| 🚣 WEPP                  | Climate Selec                                     | tion                                       |              |                           |        | × |
|-------------------------|---------------------------------------------------|--------------------------------------------|--------------|---------------------------|--------|---|
| Latitude:               | 40.443                                            | Long                                       | itude:       | -86.9405                  |        |   |
| State                   | Indiana                                           | ✓ Station                                  | WEST LA      | AYETTE 6 NW IN            | •      |   |
| Based on t<br>CLIGEN da | he watershed outlet poi<br>ta which is used in WE | nt chosen the selection<br>PP simulations. | n above is t | he closest climate statio | n for  |   |
| Distance to             | Closest Station (miles):                          | 3.6 (WEST LAFAY                            | ETTE 6 NW    | / IN)                     |        |   |
| Use Exist               | ing Climate File                                  | Use Selected Statio                        | m _          | Use Closest Station       | Cancel |   |

The access to the WEPP model parameter database lets you chose from existing soils and management.

| Select a soil file ID 0                                              | ×                          |
|----------------------------------------------------------------------|----------------------------|
| Select a soil file ID 0  KIM KIVA KIVA KIVA KIVA KIVA KIVA KIVA KIVA | Browse  CANCEL  More Soils |

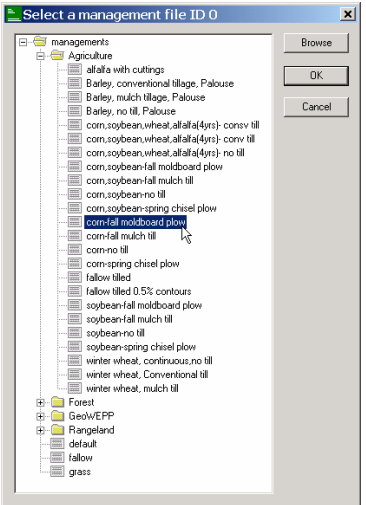

This is followed by the WEPP Management and Soil Lookup window that visualizes your choice and lets you change these settings (follow the instructions given in the screen and look for appropriate files in the GeoWEPP folders for the management and soil files). This also includes setting the channel parameters - channels are listed according to Strahler's Channel Order - by using the menu tab "Channels".

| <b>BWEP</b>                                | P Management and Soil Lookup                                                                                                    | ×                                                                                                    |
|--------------------------------------------|----------------------------------------------------------------------------------------------------|----------------------------------------------------------------------------------------------------|
|                                            |                                                                                                    |                                                                                                    |
| Area                                       | GIS Landuse                                                                                                    | WEPP Management                                                                                                    |
| 100                                        | corn-fall moldboard plow                                                                                                    | Agriculture\corn-fall moldboard plow.rot                                                                                                    |
|                                            |                                                                                                    |                                                                                                    |
| Landus                                     | Soils Channels                                                                                                    |                                                                                                    |
| To run a'<br>inputs. Do<br>that may<br>(*) | WEPP simulation the landuse and soils defined in t<br>uble-click on any entry in the WEPP management<br>be used. Where no WEPP management or soil is s | he GIS must be assoicated with equivalent WEPP<br>or soils columns to display a list of WEPP inputs<br>pecified the default soil or management will be used |
|                                            | ŌK                                                                                                    | Cancel                                                                                                    |

| 📽 WEPP Management a                                                                                                    | nd Soil Lookup                                                                                                    | ×                      |
|----------------------------------------------------------------------------------------------------|----------------------------------------------------------------------------------------------------|------------------------|
| Area GIS Soil<br>100 KEITH                                                                                                    | WEPP Soil<br>KEITH.sol                                                                                                    |                        |
| Landuse Soils Channels<br>To run a WEPP simulation the landu<br>inputs. Double-click on any entry in<br>that may be used. Where no WEPP<br>(*) | se and soils defined in the GIS must be assoicated with equivalent W<br>he WEPP management or soils columns to display a list of WEPP inp<br>management or soil is specified the default soil or management will b | /EPP<br>outs<br>e used |
| [                                                                                                    | OK Cancel                                                                                                    |                        |

| 88          | WEPF                   | Management a                                      | nd Soil Lookup                                      |                                        |                                | ×          |
|-------------|------------------------|---------------------------------------------------|-----------------------------------------------------|----------------------------------------|--------------------------------|------------|
|             |                        |                                                   |                                                     |                                        |                                |            |
|             | Order                  | WEPP Channel Type                                 |                                                     | Width(m)                               |                                |            |
|             | 01                     | OnRock                                            |                                                     | 1.0                                    |                                |            |
|             | 02                     | OnRodas                                           |                                                     | 2.0                                    |                                |            |
|             | 03                     | Undravel                                          |                                                     | 2.0                                    |                                |            |
|             | 04                     | OnEarth                                           |                                                     | 3.0                                    |                                |            |
|             |                        |                                                   |                                                     |                                        |                                |            |
|             |                        |                                                   |                                                     |                                        |                                |            |
|             |                        |                                                   |                                                     |                                        |                                |            |
| ī           | anduse                 | Soils Channels                                    |                                                     |                                        |                                |            |
| _           |                        |                                                   |                                                     |                                        |                                |            |
| To          | ) run a W              | EPP simulation the land                           | luse and soils defined in th                        | ne GIS must be a                       | issoicated with equivalent WB  | IPP .      |
| ling<br>tha | outs. Dou<br>at may he | ible-click on any entry in<br>sused Where no WEPI | i the WEPP management<br>P management of soil is so | or soils columns<br>recified the defai | to display a list of WEPP inpu | ts<br>used |
| (*)         | 3. maj 2.              |                                                   | management of controlp                              |                                        | an oon of management finites   |            |
|             |                        |                                                   |                                                     |                                        |                                |            |
|             |                        |                                                   |                                                     |                                        |                                |            |
|             |                        |                                                   | ОК                                                  | Cancel                                 |                                |            |
|             |                        |                                                   |                                                     | Cancer                                 |                                |            |

Change the WEPP Channel Type and the Width by double-clicking the different types and widths entries in the example. By using the popup screens you can then alter the channel settings (you can develop and chose the ones you created yourself in the WEPP Windows interface) until you changed the channel settings as given below.

| Select a Channel Type:                                                                                                    | ×                      |                     |
|----------------------------------------------------------------------------------------------------|------------------------|---------------------|
| Channels<br>Ditch<br>Earth Channel<br>Forest road ditch<br>Graded<br>Gravel Channel<br>Rock Channel<br>Ungraded<br>Waterway<br>Waterway | Browse<br>OK<br>Cancel | Change Channel Wi 🗙 |
|                                                                                                    |                        | Width (m)           |

| 🚜 WEPP Management and Soil Lookup 📃 🔀 |           |                                                    |                                                     |  |
|---------------------------------------|-----------|----------------------------------------------------|-----------------------------------------------------|--|
|                                       |           |                                                    |                                                     |  |
|                                       | Order     | WEPP Channel Type                                  | Width(m)                                            |  |
|                                       | 1         | WATERWAY                                           | 2.0                                                 |  |
|                                       | 2         | UNGRADED                                           | 3.0                                                 |  |
|                                       | 3         | GRADED                                             | 3.0                                                 |  |
|                                       | 4         | DITCH                                              | 4.U                                                 |  |
|                                       | 5         | DITCH                                              | 5.0                                                 |  |
|                                       |           |                                                    |                                                     |  |
|                                       |           |                                                    |                                                     |  |
| _                                     |           |                                                    |                                                     |  |
|                                       | anduse.   | Soils Channels                                     |                                                     |  |
| Te                                    | un alt    | EPP aimulation the Vanduas and soils defined in th | o GIS must be presidented with equivalent (CPP      |  |
| line                                  | outs. Dou | ible-click on any entry in the WEPP management.    | or soils columns to display a list of WEPP inputs   |  |
| tha                                   | at may be | e used. Where no WEPP management or soil is sp     | ecified the default soil or management will be used |  |
| U                                     |           |                                                    |                                                     |  |
|                                       |           |                                                    |                                                     |  |
|                                       |           |                                                    |                                                     |  |
|                                       |           | OK                                                 | Cancel                                              |  |
|                                       |           |                                                    |                                                     |  |

## Section 5: Running the WEPP/TOPAZ Translator

After this the WEPP/TOPAZ translator will allow you to set the final parameters for the WEPP simulation.

| Name       Management       Soil       % of Area         Change Soil Associations       Change Channel Associations       Hill_32       Agriculture/com-fall moldboard plow.rot       KEITH.soi       18.3%         Change Management Associations       Hill_33       Agriculture/com-fall moldboard plow.rot       KEITH.soi       18.5%         Watershed has 7 Hillslopes and 3 Channels.       Hill_34       Agriculture/com-fall moldboard plow.rot       KEITH.soi       0.3%         Climate       Indiana/WEST LAFAYETTE 6 NW IN.cli       Indiana/WEST LAFAYETTE 6 NW IN.cli       Hill_41       Agriculture/com-fall moldboard plow.rot       KEITH.soi       16.1% |
|----------------------------------------------------------------------------------------------------|
| WEPP Watershed Settings       Soil       % of Area         Change Soil Associations       Change Channel Associations       Hill_32       Agriculture/corn-fall moldboard plow.rot       KEITH.sol       18.3%         Change Management Associations       Hill_33       Agriculture/corn-fall moldboard plow.rot       KEITH.sol       18.5%         Watershed has 7 Hillslopes and 3 Channels.       Hill_22       Agriculture/corn-fall moldboard plow.rot       KEITH.sol       0.3%         Climate       Indiana/WEST LAFAYETTE 6 NW IN.cli       Hill_41       Agriculture/corn-fall moldboard plow.rot       KEITH.sol       16.1%                                    |
| Simulation Method Watershed and Flowpaths                                                                                                    |

The WEPP/TOPAZ Translator is a tool that summarizes the input parameters for the hillslopes and channels in your watershed of interest. The simulation time in the example is set to 2 years (due to time constraints; one should always simulate at least 30 to 100 years) and to run both simulation methods:

- the **conventional WEPP watershed method** to simulate for representative hillslopes and channels (watershed method) that assesses the off-site impact of these hillslopes and channels within a watershed, and
- the **flowpath method** to simulate and all flowpaths individually and merge them for spatial analysis by weighing the simulation results for each raster cell by their contributing area and length of each flowpath.

Then you start the WEPP model by pressing the "Run WEPP" button.

| Running WEPP |                                      |  |  |  |  |
|--------------|--------------------------------------|--|--|--|--|
|              | Running Flowpath 13 of 124 (Hill_32) |  |  |  |  |
|              | Cancel                               |  |  |  |  |

After the WEPP model runs there will be a message to return to the GIS ArcView.

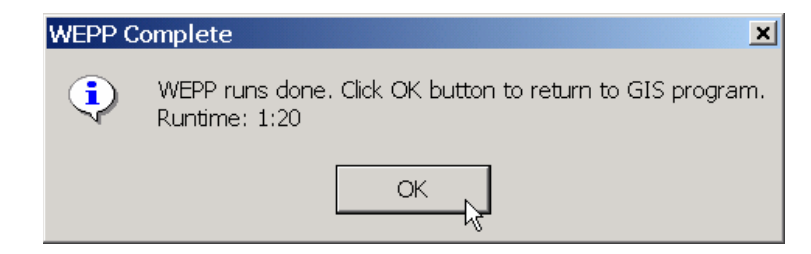

Immediately after the watershed was simulated the results will be displayed as maps (names are given with the T value 4 metric tons per hectare (one hectare is 100m by 100m) per year.

The offsite assessment (simulated by the watershed method) maps visualize the sediment yields from each subcatchment into the channels and from each channel into the next ones until they reach the watershed outlet.

| 🝳 WEPP Results in relative measures of T                    | ×      |
|-------------------------------------------------------------|--------|
| Use max.13 letters and numbers only; no blanks!             |        |
| Sediment yield into Channel (Watershed Method): Dffsite1th; |        |
| Soil Loss from each raster (Flowpath Method): Onsite1thy    | Cancel |
|                                                             |        |

The summary of the watershed simulation is given in a text file that will be saved in your project directory under the name of the on-site assessment map.

| onsite1thy                                           | - Notepad                                                        |                                                     |                                                             |                                               |                                               |                                                      |  |
|------------------------------------------------------|------------------------------------------------------------------|-----------------------------------------------------|-------------------------------------------------------------|-----------------------------------------------|-----------------------------------------------|------------------------------------------------------|--|
| File Edit For                                        | mat Help                                                         |                                                     |                                                             |                                               |                                               |                                                      |  |
| 2 YEAR A                                             | VERAGE ANNUAL \                                                  | ALUES FOR WAT                                       | ERSHED                                                      |                                               |                                               |                                                      |  |
| ***WEPP Water                                        | shed Simulation                                                  | n for Represer                                      | tative Hillsl                                               | opes and Cha                                  | annels (watershed                             | method)***                                           |  |
| WATERSH                                              | HED SUMMARY (wa1                                                 | ershed method                                       | i, off-site as                                              | sesment)                                      |                                               |                                                      |  |
| Hillslopes<br>WEPP TOPAZ                             | Runoff<br>Volume<br>(m^3/yr)                                     | soil<br>Loss<br>(tonne/yr)                          | Sediment<br>Yield<br>(tonne/yr)                             | Area<br>(ha)                                  | soil<br>Loss<br>(tonne/ha/yr)                 | *Mapped<br>Sediment<br>Yield<br>(tonne/ha/yr)        |  |
| 1 22<br>3 31<br>4 33<br>5 42<br>6 43<br>7 41         | 98.3<br>3793.6<br>2741.1<br>1858.9<br>4472.9<br>3601.8<br>2315.6 | 0.7<br>23.2<br>9.5<br>13.1<br>20.9<br>17.2<br>7.9   | 0.7<br>23.2<br>6.2<br>13.1<br>14.9<br>17.2<br>7.3           | 0.1<br>6.2<br>2.3<br>7.6<br>5.8<br>5.4        | 8.3<br>3.8<br>1.5<br>5.8<br>2.7<br>3.0<br>1.5 | 8.3<br>3.8<br>1.0<br>5.8<br>2.0<br>3.0<br>1.4        |  |
| CHANNEL<br>hannels<br>UM WEPP TOPA                   | _ SUMMARY (water<br>Discharge<br>Volume<br>AZ (m^3/yr)<br>       | soil<br>soil<br>Loss<br>(tonne/                     | off-site asse<br>sedi<br>yiel<br>'yr) (ton<br>              | sment)<br>ment<br>d<br>ne/yr)<br>             | Length<br>(m)                                 | Length<br>(cells)                                    |  |
| 1 2 3<br>2 1 4<br>3 3 2                              | 34 8579.<br>14 10640.<br>24 19371.                               | .8 r<br>.4 r<br>.2 r                                | 1.a.<br>1.a.<br>1.a.                                        | 44.8<br>46.8<br>94.1                          | 349.7<br>494.6<br>60.0                        | 10<br>14<br>2                                        |  |
| ***WEPP Water                                        | rshed Simulation                                                 | n for all flow<br>wpath method,                     | vpaths average<br>on-site asses                             | d over subca<br>ment)                         | <br>atchments (flowpan<br>*Mapped             | I<br>th method)***                                   |  |
| illslopes<br>EPP TOPAZ                               | Runoff<br>Volume<br>(m^3/yr)                                     | soil<br>Loss<br>(tonne/yr)                          | Sediment<br>Yield<br>(tonne/yr)                             | Area<br>(ha)                                  | soil<br>Loss<br>(tonne/ha/yr)                 | Sediment<br>Yield<br>(tonne/ha/yr)                   |  |
| 1 22<br>2 32<br>3 31<br>4 33<br>5 42<br>6 43<br>7 41 | 95.2<br>4244.8<br>3602.9<br>1727.4<br>4416.8<br>3880.9<br>2961.9 | 0.9<br>38.1<br>15.9<br>11.9<br>18.3<br>33.5<br>10.4 | n. a.<br>n. a.<br>n. a.<br>n. a.<br>n. a.<br>n. a.<br>n. a. | 0.1<br>6.1<br>6.2<br>2.2<br>7.6<br>5.8<br>5.4 | 9.9<br>6.2<br>2.6<br>5.3<br>2.4<br>5.8<br>1.9 | n.a.<br>n.a.<br>n.a.<br>n.a.<br>n.a.<br>n.a.<br>n.a. |  |
|                                                      |                                                                  |                                                     |                                                             |                                               |                                               |                                                      |  |

The legend of the map is dynamically set to a tolerable soil loss value or Target value T. This allows you to set the tolerable limit and create a map displaying areas with tolerable T values (greens), not tolerable T values (reds) and deposition areas (yellows). The map shows the sediment yields entering the channels from each hillslope relative to the T value.

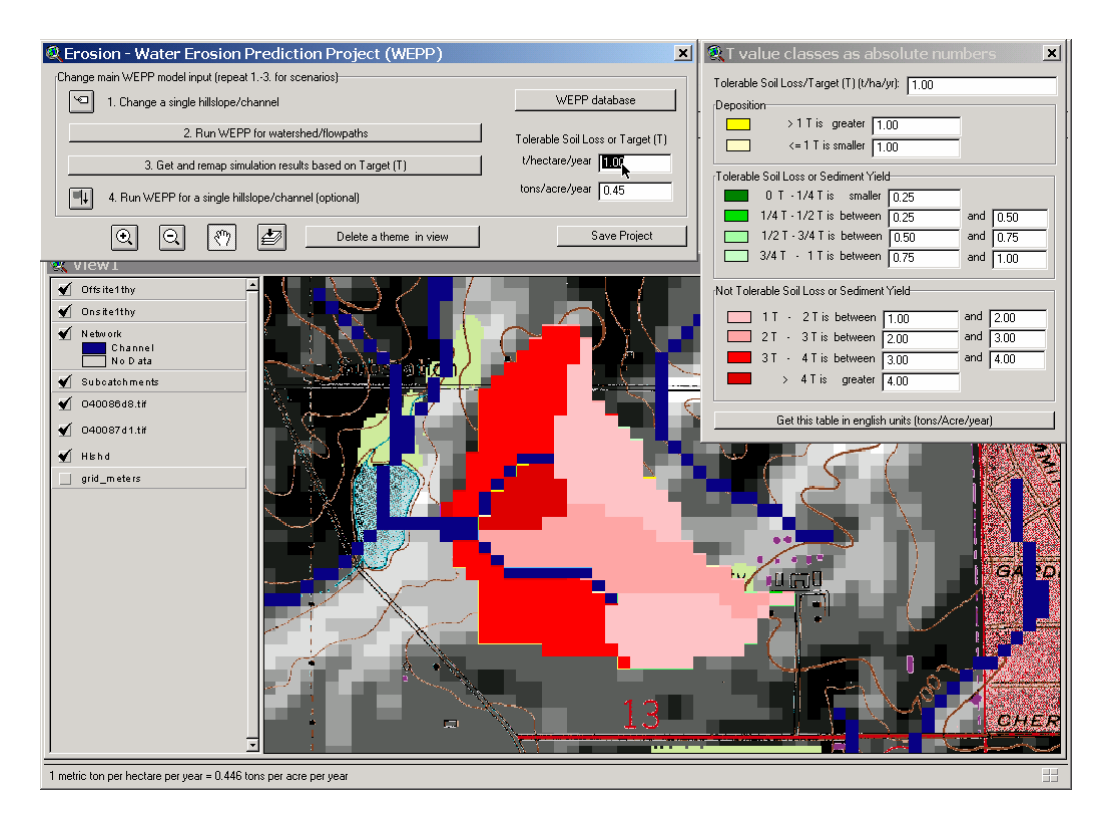

A click on the soil loss theme in the view allows you to remove the sediment yield (per subcatchment/contributing area) map temporarily from the view and show the underlying soil loss (per pixel) map. The map below shows the results of the flowpath method for assessing on-site soil loss within the watershed boundaries per raster cell.

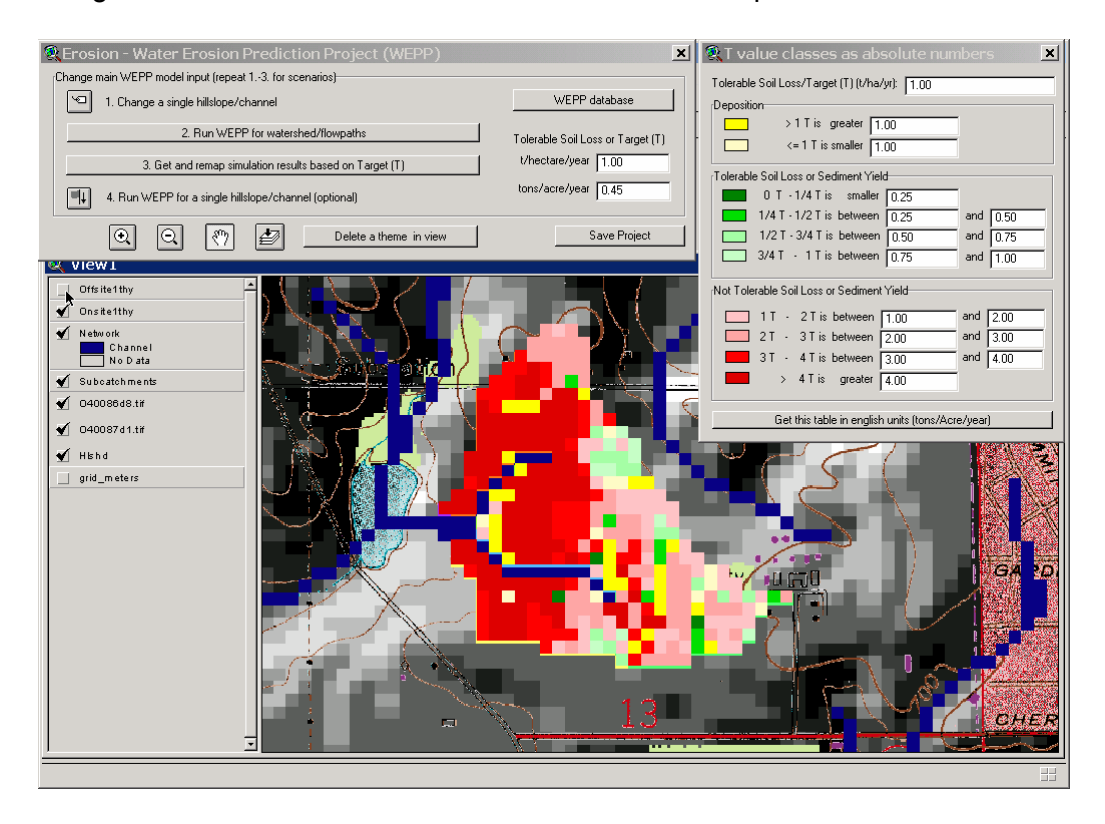

In step number three one can alter the tolerable soil loss or target value. In this case we change the value to 5 tons per hectare per year and click on the bar for step number three.

| 🝳 Erosion - Water Erosion Prediction Project (WEPP)     | ×                                 |
|---------------------------------------------------------|-----------------------------------|
| Change main WEPP model input (repeat 13. for scenarios) |                                   |
| 1. Change a single hillslope/channel                    | WEPP database                     |
| 2. Run WEPP for watershed/flowpaths                     | Tolerable Soil Loss or Target (T) |
| 3. Get and remap simulation results based on Target (T) | t/hectare/year 5.00               |
| . 4. Run WEPP for a single hillslope/channel (optional) | tons/acre/year 2.23               |
| Q < ₹ Delete a theme in view                            | Save Project                      |
|                                                         |                                   |
| KEPP Results in relative measures of T                  | ×                                 |
| Use may 13 letters and numbers only: no blankel         |                                   |

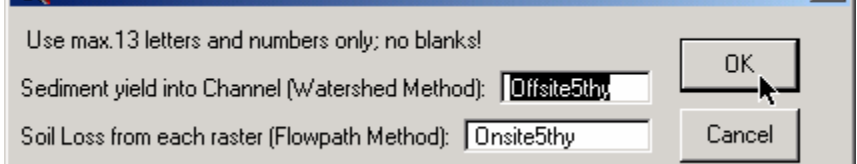

With this setting for the legend we get a map with distinct tolerable and non-tolerable mapping units for sediment yields (simulated by the **conventional WEPP watershed method**) and ...

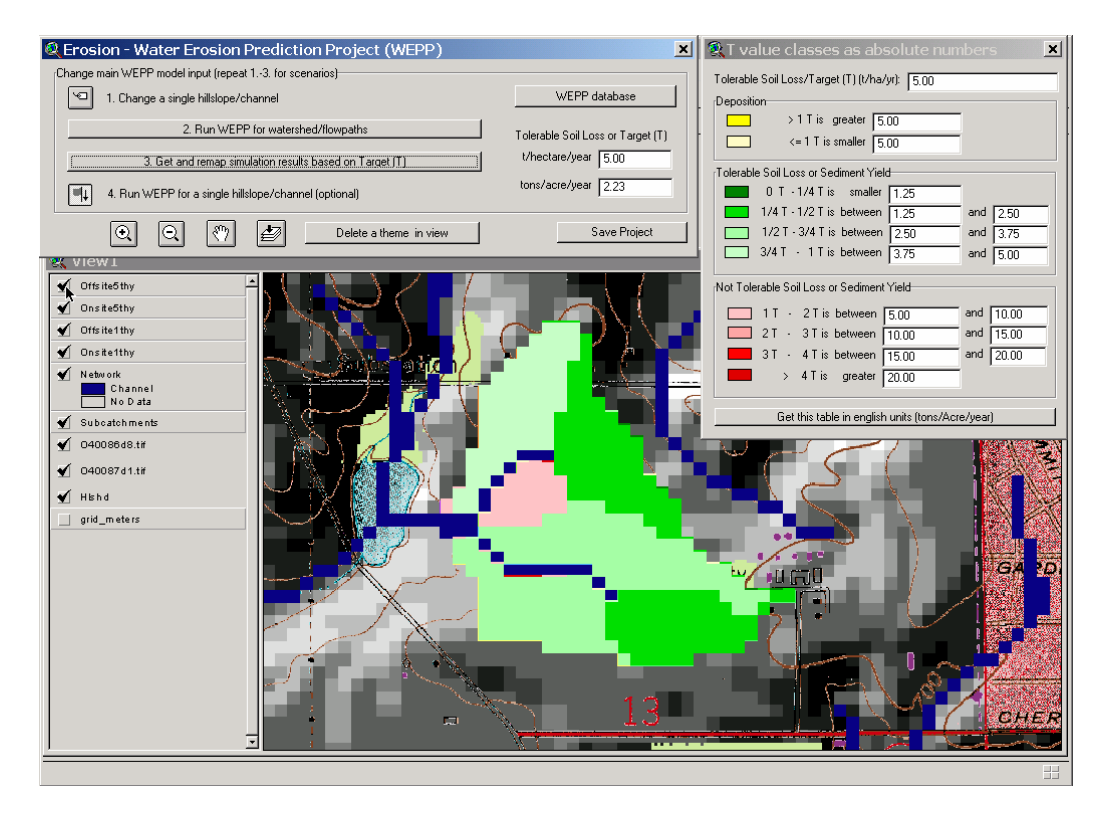

... soil losses (generated based on separate WEPP hillslope simulations of all flowpaths: the flowpath method). One should always remember that these are two different simulation methods and there maybe differences between both methods.

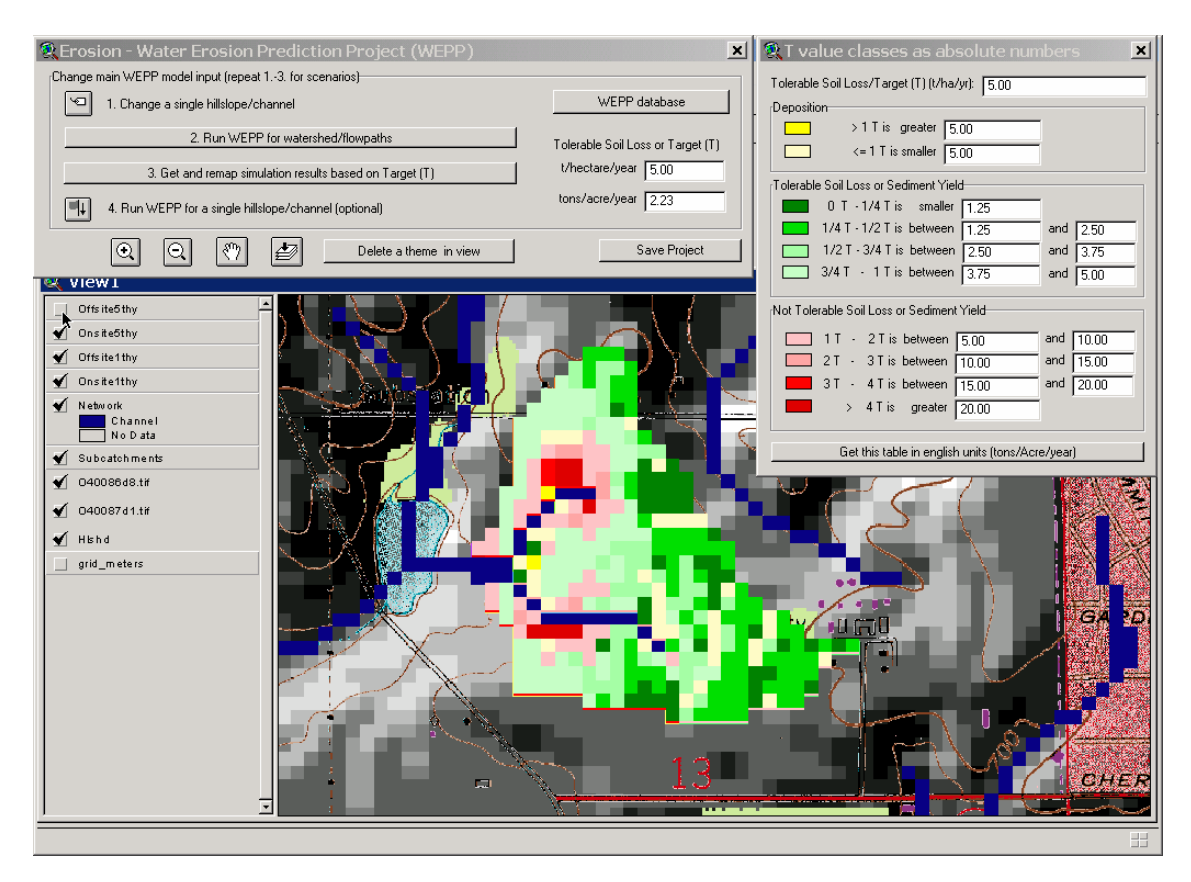

Now one can go ahead and use the view of contributing areas (sediment yield map) to change the land use, soils and other parameters for a contributing area, rerun the simulation to see their impact. One may just remap the current simulation with different T values.

# Section 6: Save a GeoWEPP project

If you want to continue working later on this watershed you can save it and opening the project file you specified in the wizard will allow you to return to the current view of the watershed.

| 🝳 Erosion - Water Erosion Prediction Project (WEPP)     | ×                                 |
|---------------------------------------------------------|-----------------------------------|
| Change main WEPP model input (repeat 13. for scenarios) |                                   |
| 1. Change a single hillslope/channel                    | WEPP database                     |
| 2. Run WEPP for watershed/flowpaths                     | Tolerable Soil Loss or Target (T) |
| 3. Get and remap simulation results based on Target (T) | t/hectare/year 5.00               |
| 4. Run WEPP for a single hillslope/channel (optional)   | tons/acre/year 2.23               |
| Q     ₹       Delete a theme in view                    | Save Project                      |

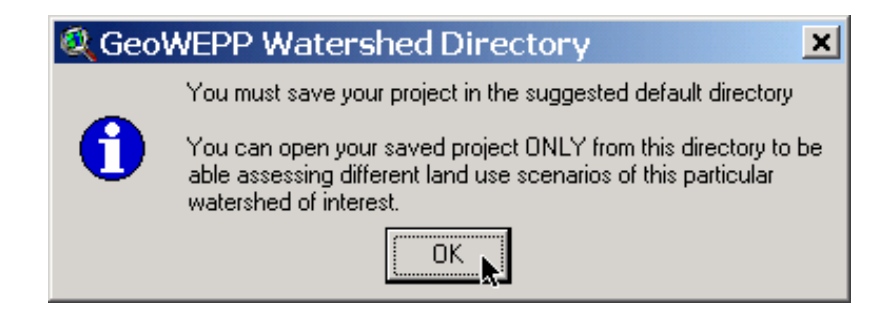

| 🍳 Save Project As        |                                                                                  | ×      |
|--------------------------|----------------------------------------------------------------------------------|--------|
| File Name:<br>RunGeoWEPP | Directories:<br>C:\geowepp\example                                               | ок 🛌   |
| ×                        | C:\<br>geowepp<br>example<br>elevation<br>grid_meter<br>hlshd<br>info<br>network | Cancel |
|                          | Drives:                                                                          |        |

| Thank you for using GeoWEPP!                                                                            |     |  |  |  |
|----------------------------------------------------------------------------------------------------|-----|--|--|--|
| Do you want exit GeoWEPP? -<br>Please send us your comments to Chris Renschler<br>at rensch@buffalo.edu |     |  |  |  |
|                                                                                                    | Yes |  |  |  |

# Section 7: Start up an existing GeoWEPP project

Start the GeoWEPP software from your desktop.

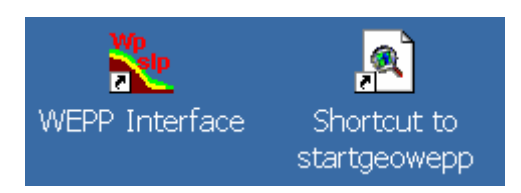

Then choose the button for an existing GeoWEPP project.

| 🍳 GeoWEPP ArcX 2004.3                                                                                                    |                                     | ×                                                                     |
|----------------------------------------------------------------------------------------------------|-------------------------------------|-----------------------------------------------------------------------|
| The GeoWEPP project is a collaboration of                                                                                                    |                                     |                                                                       |
| of the state of the state of th | GeoWEPP                             | Open existing GeoWEPP<br>project saved in a<br>GeoWEPP project folder |
| Use example data                                                                                                    | Use NRCS Data Gateway zip file:     | s from CD or go online                                                |
| Use your own DEM                                                                                                    | Use own DEM, Soils, and Land Use in | n ASCII Format or from CD                                             |

Open your previous project directory, e.g. "C:\GeoWEPP\example", and start your previously saved ArcView project file, e.g. "rungeowepp.apr".

| 🍳 Open Project                             |                                                                                                    | ×      |
|--------------------------------------------|----------------------------------------------------------------------------------------------------|--------|
| File Name:  rungeowepp.apr  rungeowepp.apr | Directories:<br>c:\geowepp\example<br>c:\<br>c:\geowepp<br>c:\<br>c:\<br>geowepp<br>c:<br>example<br>c:<br>d:<br>d:<br>d:<br>d:<br>d:<br>d:<br>d:<br>d:<br>d:<br>d | Cancel |
| List Files of Type:<br>Project (*.apr)     | Drives:                                                                                                    | I      |

The project will start up as the screen was when you left (except for the text file on the simulation output – that you have to open up with notepad in your project folder, e.g. "C:\GeoWEPP\example\Onsite5thy.txt".

Please remember to change the default setting for the target value T to the appropriate level so that future GeoWEPP results will be automatically mapped with that tolerable level.

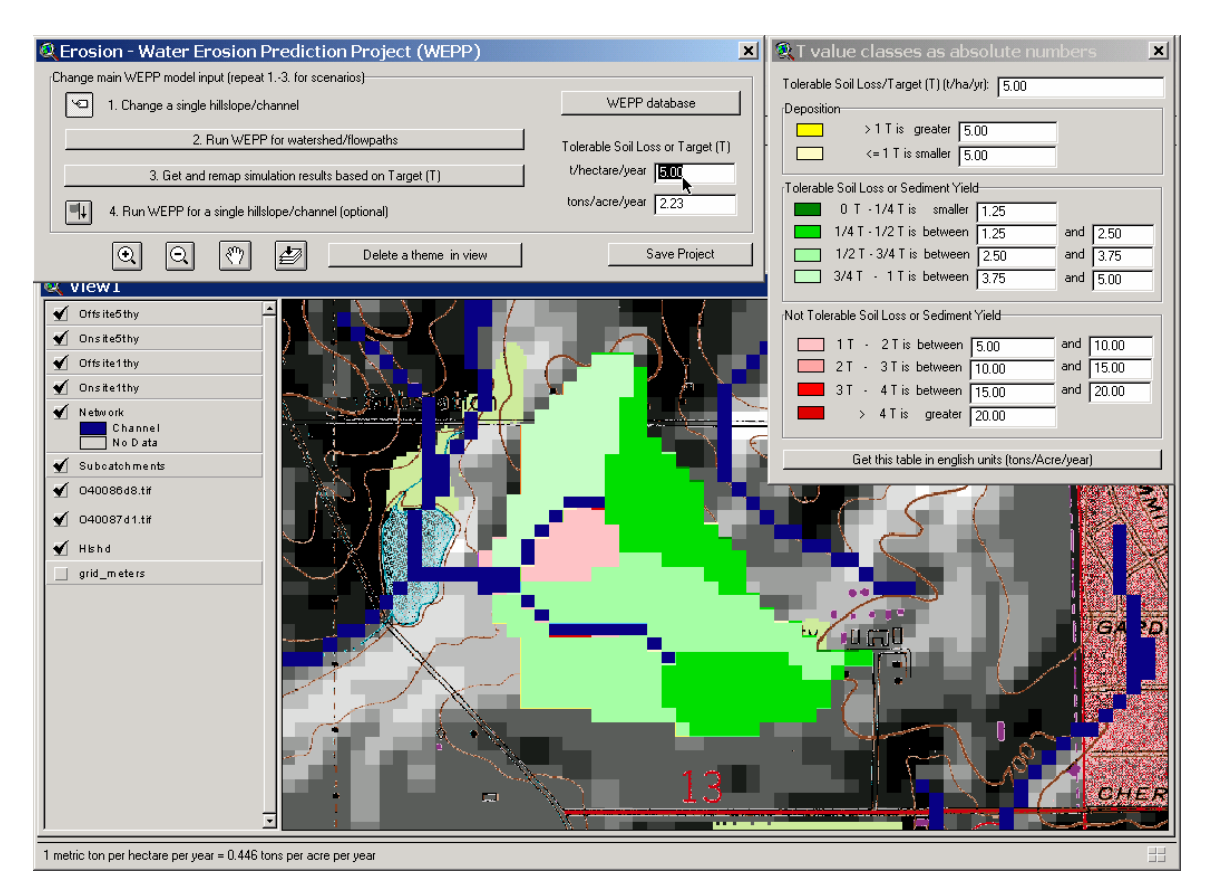

## Section 8: Change land use, soils or channel parameters

To change the land use in the areas that produce non tolerable soil loss on the subcatchments (onsite) or sediment yield in to the channel network (offsite), we will now change the land use. Activate the button in the first step in the GeoWEPP wizard and set the curser on an area in which you would like to change the land use (or soil).

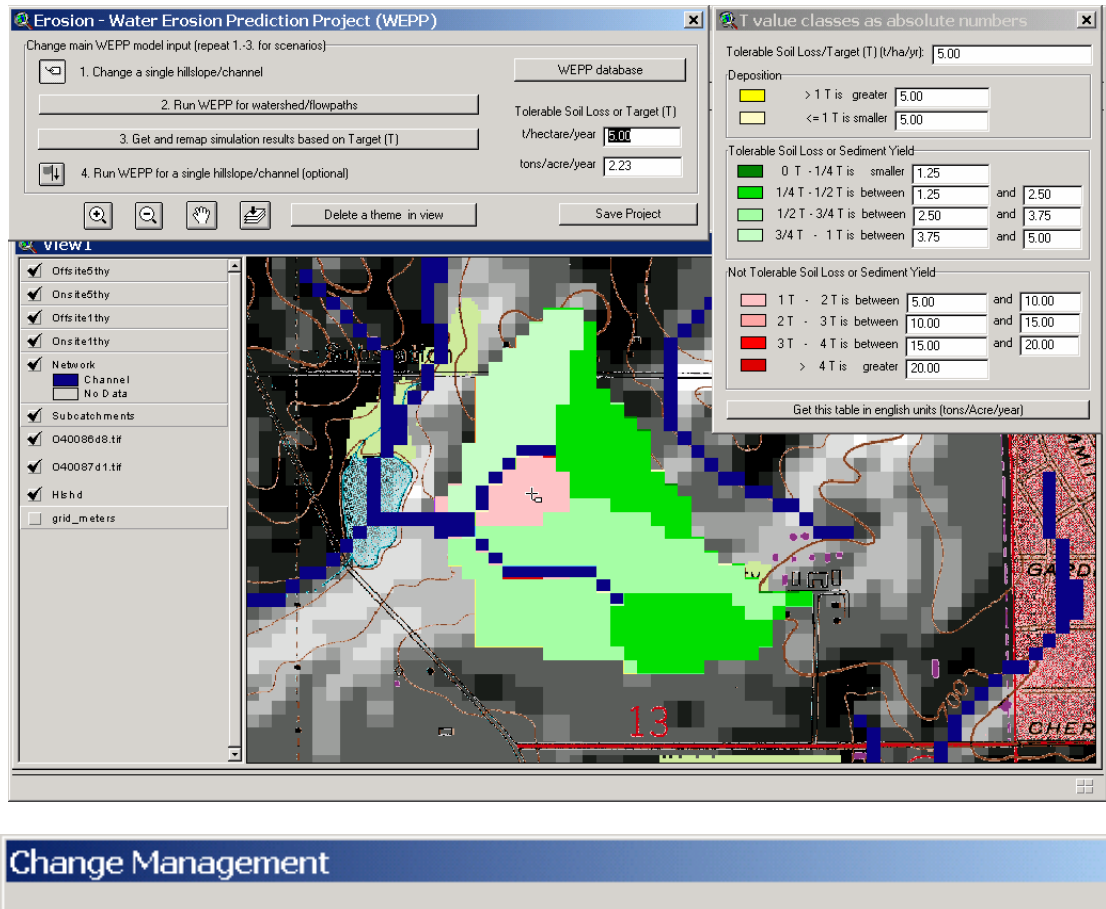

| Change Management |                                                                                                    |  |  |  |
|-------------------|----------------------------------------------------------------------------------------------------|--|--|--|
| •                 | Hillslope No : 33<br>Climate : "Indiana\WEST LAFAYETTE 6 NW IN.cli"<br>Management : "Agriculture\corn-fall moldboard plow.rot"<br>Soil : "KEITH.sol" |  |  |  |
|                   | Do you want to change Management for this representative hillslope?                                                                                  |  |  |  |
|                   | Yes No                                                                                                    |  |  |  |
|                   |                                                                                                    |  |  |  |

Change the land use to corn-no till and keep the previous soil type setting.

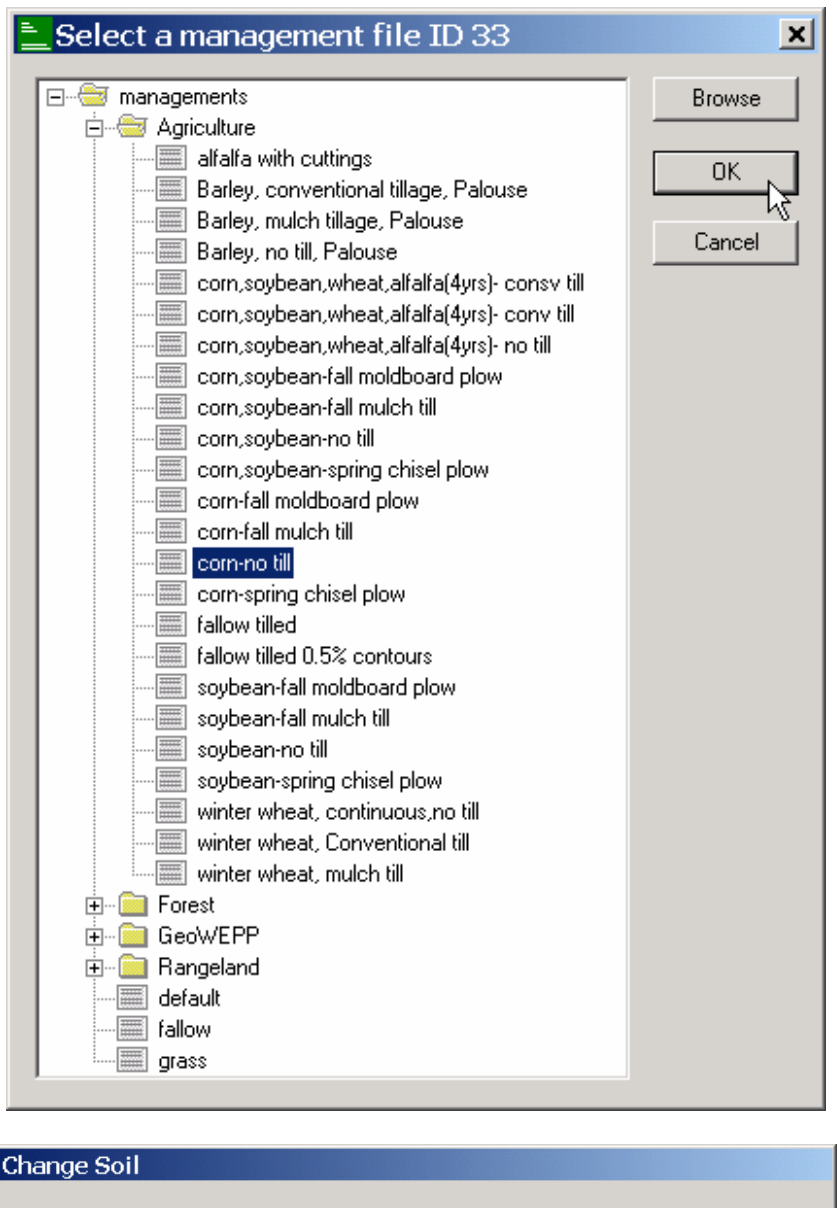

| Change Soil |                                                                                                    |  |  |  |
|-------------|----------------------------------------------------------------------------------------------------|--|--|--|
| ?           | Hillslope No : 33<br>Climate : "Indiana\WEST LAFAYETTE 6 NW IN.cli"<br>Management : "Agriculture\corn-no till.rot"<br>Soil : "KEITH.sol" |  |  |  |
|             | Do you want to change Soil for this representative hillslope?                                                                            |  |  |  |
|             | Yes No                                                                                                    |  |  |  |

Do this also for the other non tolerable areas.

Insert the target value T of your choice, e.g. 5.00 t/ha/yr, and hit enter. Then go to step 2 to run the WEPP/TOPAZ translator to review and further adjust the model input.

| 🔍 Erosion - Water Erosion Prediction Project (WEPP)     |                                   |  |  |  |  |
|---------------------------------------------------------|-----------------------------------|--|--|--|--|
| Change main WEPP model input (repeat 13. for scenarios) |                                   |  |  |  |  |
| 1. Change a single hillslope/channel                    | WEPP database                     |  |  |  |  |
| 2. Run WEPP for watershed/flowpaths                     | Tolerable Soil Loss or Target (T) |  |  |  |  |
| 3. Get and remap simulation results based on Target (T) | t/hectare/year                    |  |  |  |  |
| 4. Run WEPP for a single hillslope/channel (optional)   | tons/acre/year 2.23               |  |  |  |  |
| Q < ∑ Delete a theme in view                            | Save Project                      |  |  |  |  |

| 🍳 Erosion - Water Erosion Prediction Project (WEPP) 🛛 🛛 💌                   |                                   |  |  |  |
|-----------------------------------------------------------------------------|-----------------------------------|--|--|--|
| (Change main WEPP model input (repeat 13. for scenarios)                    |                                   |  |  |  |
| I. Change a single hillslope/channel     WEPP database                      |                                   |  |  |  |
| 2. Run WEPP for watershed/flowpaths                                         | Tolerable Soil Loss or Target (T) |  |  |  |
| 3. Get and remap simulation results based on Target (T) t/hectare/year 5.00 |                                   |  |  |  |
| . Run WEPP for a single hillslope/channel (optional)                        | tons/acre/year 2.23               |  |  |  |
| O ₹ Delete a theme in view                                                  | Save Project                      |  |  |  |

| 🗱 WEPP Management and Soil Lookup 📃                                                                                                    |         |                          |                                          |  |
|----------------------------------------------------------------------------------------------------|---------|--------------------------|------------------------------------------|--|
|                                                                                                    |         |                          |                                          |  |
|                                                                                                    | Area    | GIS Landuse              | WEPP Management                          |  |
|                                                                                                    | 6.3%    | corn-no till             | Agriculture\com-no till.rot              |  |
|                                                                                                    | 93.7%   | corn-fall moldboard plow | Agriculture\corn-fall moldboard plow.rot |  |
|                                                                                                    |         |                          |                                          |  |
|                                                                                                    | Landuse | Soils Channels           |                                          |  |
| To run a WEPP simulation the landuse and soils defined in the GIS must be assoicated with equivalent WEPP<br>inputs. Double-click on any entry in the WEPP management or soils columns to display a list of WEPP inputs<br>that may be used. Where no WEPP management or soil is specified the default soil or management will be used<br>(*) |         |                          |                                          |  |
|                                                                                                    |         |                          |                                          |  |
|                                                                                                    |         | ОК                       | Cancel                                   |  |

Use the Channel tab to change the second order channel to a ditch (click on UNGRADED).

| See WEPP Management and Soil Lookup                                                                                                    |                        |                   |                                       |  |  |
|----------------------------------------------------------------------------------------------------|------------------------|-------------------|---------------------------------------|--|--|
|                                                                                                    |                        |                   |                                       |  |  |
|                                                                                                    | Order                  | WEPP Channel Type | Width(m)                              |  |  |
|                                                                                                    | 01                     | WATERWAY          | 2.0                                   |  |  |
|                                                                                                    | 02                     | DITCH             | 3.0                                   |  |  |
|                                                                                                    | 03                     | GRADED            | 3.0                                   |  |  |
|                                                                                                    | 04                     | DITCH             | 4.0                                   |  |  |
|                                                                                                    | 05                     | DITCH             | 5.0                                   |  |  |
|                                                                                                    | ,<br>                  |                   | · · · · · · · · · · · · · · · · · · · |  |  |
|                                                                                                    | Landuse Soils Channels |                   |                                       |  |  |
| To run a WEPP simulation the landuse and soils defined in the GIS must be assoicated with equivalent WEPP<br>inputs. Double-click on any entry in the WEPP management or soils columns to display a list of WEPP inputs<br>that may be used. Where no WEPP management or soil is specified the default soil or management will be used<br>(*) |                        |                   |                                       |  |  |
|                                                                                                    |                        | OK Cancel         |                                       |  |  |

A review of the WEPP input setting shows you that the hillslope settings for land use have changed (to see the channel settings change the view to "channel table".

[If you want to change the channel settings for the waterways, e.g to represents the conservation method grassed waterways, one has to change the channel parameter settings in the WEPP Windows interface].

Then run the WEPP model, and change the output names to indicate the second land use scenario, e.g. by ending the new map names with a "2".

| <b>Q WEPP Results in relative measures of T</b>              | ×      |
|--------------------------------------------------------------|--------|
| Use max.13 letters and numbers only; no blanks!              |        |
| Sediment yield into Channel (Watershed Method): 0ffsite5thy2 |        |
| Soil Loss from each raster (Flowpath Method): Onsite5thy2    | Cancel |
|                                                              |        |

To open your model text file summary from your initial simulation, the file "onsite5thy.txt" with the notepad or a simple double-clicking on the file in your file manager.

| 🝳 example                                                                                                    |                                         |                                                                                       | <u>- 🗆 ×</u>                         |
|----------------------------------------------------------------------------------------------------|-----------------------------------------|---------------------------------------------------------------------------------------|--------------------------------------|
| ] File Edit View Favorites Tools                                                                                                    | Help                                    |                                                                                       | <u></u>                              |
| Address 🗀 example                                                                                                    | 🖸 🖉 Go 🗍 ⇔Back 🔻 ⇒ 🔻 🖻 🗎                | Search 🔁 Folders 🎯                                                                    | BBX®  »                              |
| Folders  Folders  Archive  Folders  GISascii  Copen  Folders  Folders  Fold | × • • • • • • • • • • • • • • • • • • • | Name △     III offsite5thy2     IIII onsite1thy     IIIIIIIIIIIIIIIIIIIIIIIIIIIIIIIII | 4<br>1<br>4<br>4<br>4<br>4<br>4<br>4 |

A comparison of the model output for the on-site and off-site assessment of Hillslopes 22, 32 and 33 reveals a soil loss reduction as well as the sediment yield in the channel network.

| The Ed                      | e5thy2 -                   | Notepad                                        |                             |                              |                          |                   |                              |  |
|-----------------------------|----------------------------|------------------------------------------------|-----------------------------|------------------------------|--------------------------|-------------------|------------------------------|--|
| -11e Ea<br>2 '              | YEAR AVE                   | ERAGE ANNUAL                                   | VALUES FOR WAT              | TERSHED                      |                          |                   |                              |  |
|                             | Watanch                    | ad cimulatio                                   |                             |                              | anne and chi             | appole (watanchod | wath ad \ ***                |  |
| WEPP                        | waters                     | ieu simulatio                                  | on for kepreser             | icacive minisi               | upes and cha             | anneis (watersneu | methody                      |  |
| W.                          | ATERSHE                    | ) SUMMARY (wa                                  | atershed method             | d, off-site as               | sesment)                 |                   |                              |  |
| 11-1-                       |                            | Runoff                                         | soil                        | Sediment                     | 4000                     | soil              | *Mapped<br>Sediment          |  |
| PP TO                       | PAZ                        | (m^3/yr)                                       | (tonne/yr)                  | (tonne/yr)                   | (ha)                     | (tonne/ha/yr)     | (tonne/ha/yr)                |  |
| 1                           | 22<br>32                   | 98.3<br>3793.6                                 | 0.7<br>23.2                 | 0.7<br>23.2                  | 0.1<br>6.1               | 8.3<br>3.8        | 8.3<br>3.8                   |  |
| 3<br>4                      | 31<br>33                   | 2741.1<br>1614.3                               | 9.5                         | 6.2<br>2.2                   | 6.2                      | 1.5               | 1.0                          |  |
| 6                           | 42                         | 4472.9<br>3601.8                               | 20.9                        | 14.9                         | 7.6<br>5.8               | 2.7               | 2.0                          |  |
|                             | 41                         | 2513.0                                         | 7.9                         | 7.5                          | 5.4                      | 1.5               | 1.4                          |  |
| C                           | HANNEL S                   | SUMMARY (wate                                  | ershed method,              | off-site asse                | sment)                   |                   |                              |  |
|                             |                            | Discharge                                      | e Soil                      | Sedi                         | nent                     |                   |                              |  |
| annel<br>M WEP              | S<br>P TOPAZ               | volume í<br>(m∧3/yr)                           | Loss<br>(tonne,             | ∕yr) (ton                    | d<br>ne/yr)              | Length<br>(m)     | Length<br>(cells)            |  |
| 1                           | 2 34                       | 8337                                           | <br>7.0 r                   | <br>n.a.                     | 34.8                     | 349.7             | 10                           |  |
| 3                           | 1 44<br>3 24               | 18998                                          | 3.2 r                       | 1.a.<br>1.a.                 | 46.8<br>83.5             | 494.6<br>60.0     | 2                            |  |
|                             |                            |                                                |                             |                              |                          |                   | Ι                            |  |
|                             |                            |                                                |                             |                              |                          |                   |                              |  |
| **WEPP                      | Watersh                    | ned Simulatio                                  | on for all flow             | wpaths average               | d over subca             | atchments (flowpa | th method)***                |  |
| _                           |                            |                                                |                             | •.                           |                          |                   |                              |  |
| F                           | LOWPATH                    | SUMMARY (TIC                                   | owpatn method,              | on-site asses                | nent)                    | Wassend           |                              |  |
| illslo                      | nes                        | Runoff<br>Volume                               | Soil                        | Sediment<br>Vield            | Area                     | soil              | Sediment<br>Vield            |  |
| PP TO                       | PAZ                        | (m^3/yr)                                       | (tonne/yr)                  | (tonne/yr)                   | (ha)                     | (tonne/ha/yr)     | (tonne/ha/yr)                |  |
| 1                           | 22<br>32                   | 95.2<br>4244.8                                 | 0.9<br>38.1                 | n.a.<br>n.a.                 | 0.1<br>6.1               | 9.9<br>6.2        | n.a.<br>n.a.                 |  |
| ź                           | 24                         | 2602.0                                         | 15 0                        | n.a.                         | 6.2                      | 2.6               | n.a.                         |  |
| 2<br>3<br>4                 | 33                         | 3602.9<br>1461.1                               | 1.6                         | n.a.                         | 2.2                      | 0.7               | n.a.                         |  |
| 423456                      | 33<br>42<br>43             | 3602.9<br>1461.1<br>4416.8<br>3880.9           | 1.6<br>18.3<br>33.5         | n.a.<br>n.a.<br>n.a.         | 2.2<br>7.6<br>5.8        | 2.4               | n.a.<br>n.a.                 |  |
| 2<br>3<br>4<br>5<br>6<br>7  | 31<br>33<br>42<br>43<br>41 | 3602.9<br>1461.1<br>4416.8<br>3880.9<br>2961.9 | 10.4                        | n.a.<br>n.a.<br>n.a.<br>n.a. | 2.2<br>7.6<br>5.8<br>5.4 | 2.4<br>5.8<br>1.9 | n.a.<br>n.a.<br>n.a.<br>n.a. |  |
| 12<br>3<br>4<br>5<br>6<br>7 | 31<br>33<br>42<br>43<br>41 | 3602.9<br>1461.1<br>4416.8<br>3880.9<br>2961.9 | 1.6<br>18.3<br>33.5<br>10.4 | n.a.<br>n.a.<br>n.a.<br>n.a. | 2.2<br>7.6<br>5.8<br>5.4 | 2.4<br>5.8<br>1.9 | n.a.<br>n.a.<br>n.a.<br>n.a. |  |
| 12<br>34<br>56<br>7         | 31<br>33<br>42<br>43<br>41 | 3602.9<br>1461.1<br>4416.8<br>3880.9<br>2961.9 | 1.6<br>18.3<br>33.5<br>10.4 | n.a.<br>n.a.<br>n.a.<br>n.a. | 2.2<br>7.6<br>5.8<br>5.4 | 2.4<br>5.8<br>1.9 | n.a.<br>n.a.<br>n.a.<br>n.a. |  |

A view on the map reveals that according to the sediment yield (off-site assessment) all subcatchments are now colored in "green" and therefore in the tolerable limit.

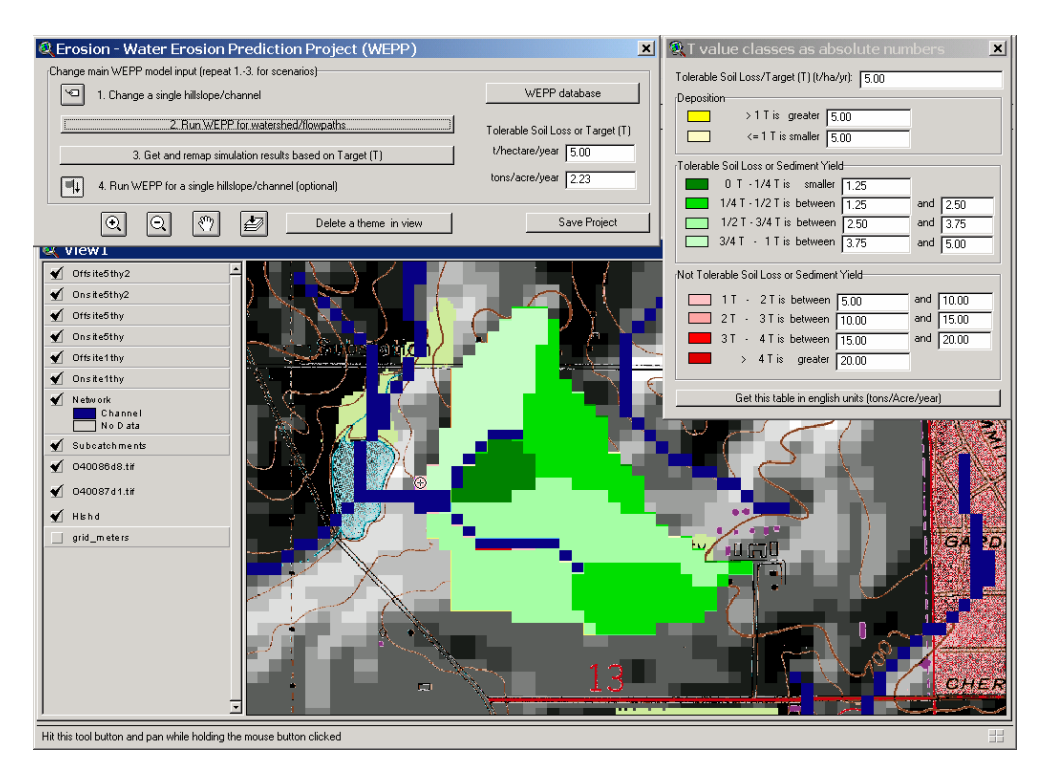

However, a click on the latest off-site map, reveals the on-site assessment results which indicate that there are still some soil loss hotspots particularly in the southern part of the watershed.

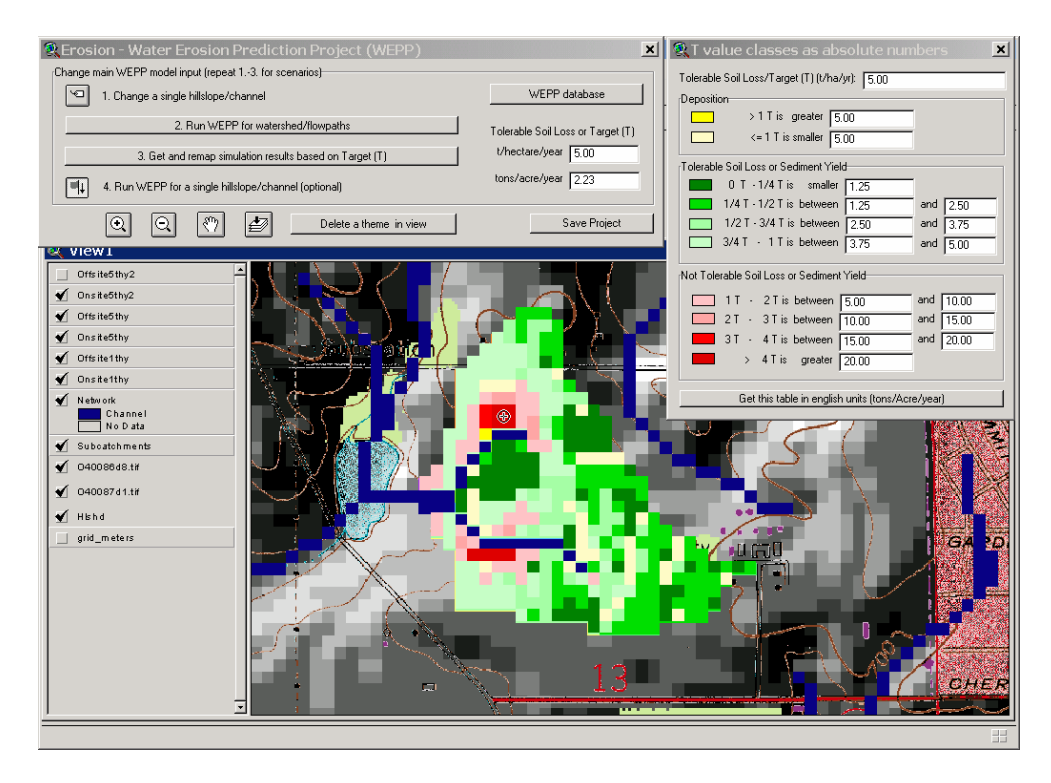

Now you can continue to change the land use until you achieve tolerable soil loss areas only. Save the project after you have finished.

# Section 9: Run WEPP Windows Interface for selected subcatchments

One way to look at the way WEPP simulates the representative hillslopes of subcatchments is to select the button in step 4 of the GeoWEPP wizard and click with the crosshair curser on one of the subcatchments.

|                                                                                                    | Image: Solid constraints         Image: Solid constraints         Image: Solid constraints <th image:<="" th=""></th> |  |
|----------------------------------------------------------------------------------------------------|----------------------------------------------------------------------------------------------------|--|
| <ul> <li>Offs H4S thy2</li> <li>Ons #68 thy2</li> <li>Ons #68 thy2</li> <li>Ons #68 thy2</li> <li>Ons #68 thy2</li> <li>Ons #68 thy3</li> <li>Ons #68 thy3</li> <li>Ons #68 thy3</li> <li>Ons #68 thy3</li> <li>Oddoesd at #</li> <li>Oddoesd at #</li> <li>Odd</li></ul> | Not Tolerable Soil Loss or Sedment Yield           1         1         2         1         between         500         and         1000           2         1         3         is between         1500         and         1500           3         1         4         is prevent         1500         and         2000           3         1         4         is greater         2000         and         2000           Get this table in english units (tons/Acre/year)         Get this table in english units (tons/Acre/year)         Get this table in english units (tons/Acre/year)                                                                                                    |  |

A window will show all the inputs to the WEPP model for this hillslope. You have the option to run the WEPP model for this hillslope by clicking "Yes".

| Run WEPP interface |                                                                                                    |  |  |  |
|--------------------|----------------------------------------------------------------------------------------------------|--|--|--|
| ?                  | Hillslope No : 32<br>Climate : "Indiana\WEST LAFAYETTE 6 NW IN.cli"<br>Management : "Agriculture\corn-fall moldboard plow.rot"<br>Soil : "KEITH.sol" |  |  |  |
|                    | Do you want to run the WEPP Windows interface for this representative hillslope?                                                                     |  |  |  |
|                    | Yes No                                                                                                    |  |  |  |

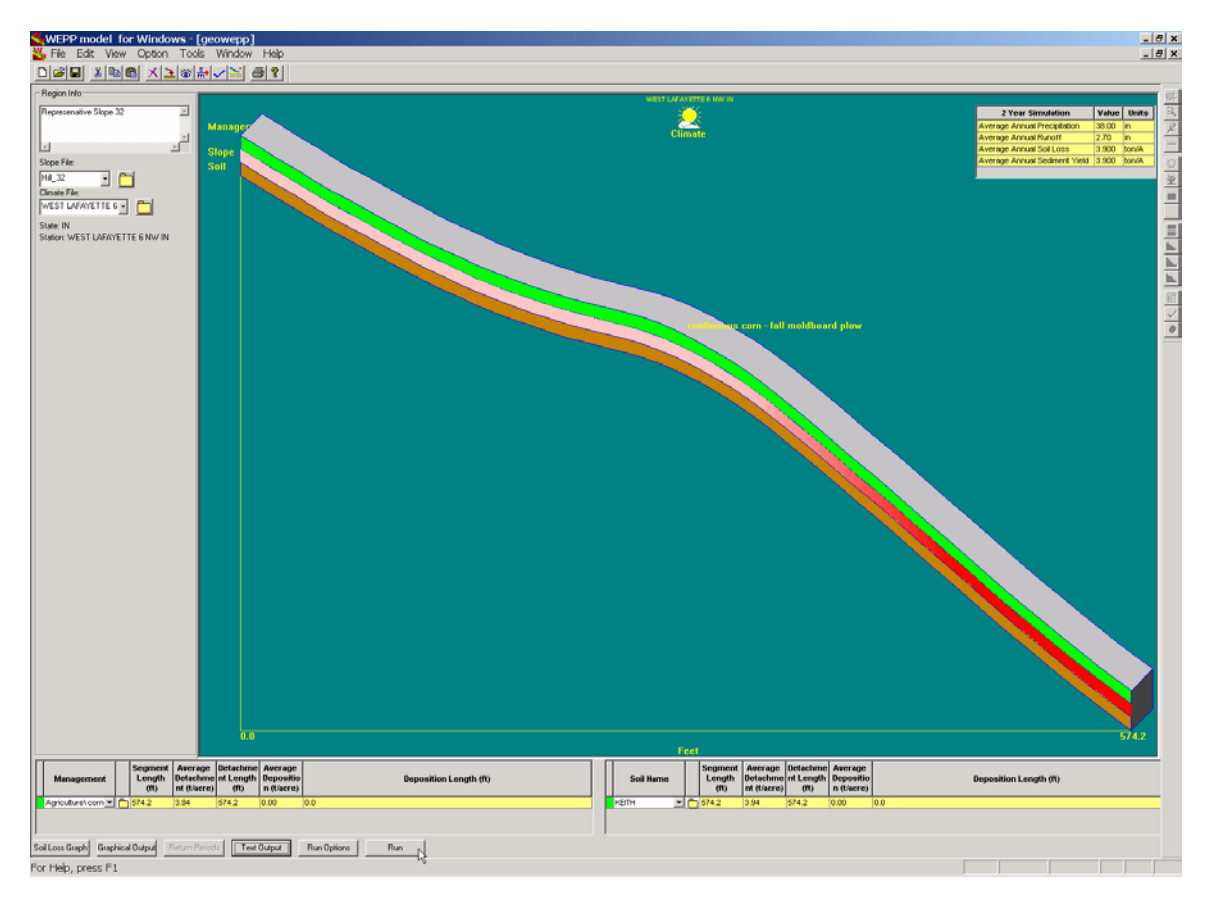

You can now design a particular management or soil series along this hillslope with multiple overland flow elements (OFE). It is currently not possible to delineate multiple OFE hillslopes, save them in the Windows interface and bring the information back to the GeoWEPP.

# Section 10: Select a watershed of your interest (within the U.S.)

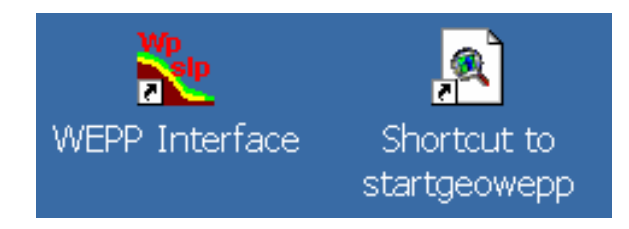

Start the GeoWEPP software from your desktop.

Then choose the button to use NRCS data gateway datasets of your area of interest.

| 🍳 GeoWEPP ArcX 2004.3                     |                  |                      | 2                                                                     | × |
|-------------------------------------------|------------------|----------------------|-----------------------------------------------------------------------|---|
| The GeoWEPP project is a collaboration of |                  |                      |                                                                       |   |
| A A A A A A A A A A A A A A A A A A A     | G                | eoWEPP               | Open existing GeoWEPP<br>project saved in a<br>GeoWEPP project folder |   |
| Use example data                          | Use NRCS Da      | ta Gateway zip files | from CD or go online                                                  |   |
| Use your own DEM                          | Use own DEM, Soi | ils, and Land Use in | ASCII Format or from CD                                               |   |

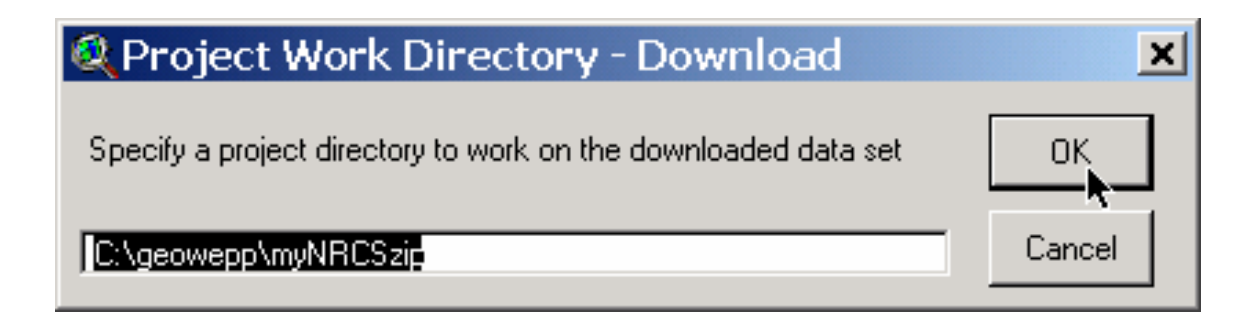

# Use NRCS Data Gateway Data Downloads

Do you want to get online to download data from the internet?

('Yes', if you want to go online to the NRCS Data Gateway!)

('No', if you already have the previously downloaded zip files on a CD or your PC!)

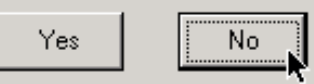

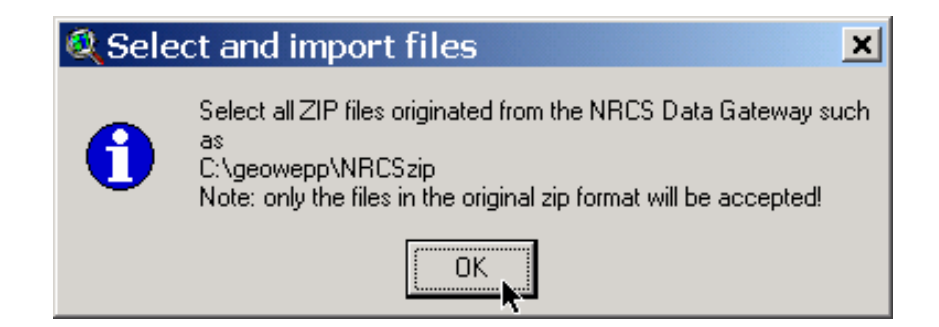

Use the browser to select your drive, e.g. d for the CD-ROM in you computer, change to the files as in the figure below and look for your name. Then select all the zip files, by clicking on the name and holding the shift button on your keyboard (in the same way you use this files when you downloaded them from the internet in a directory of your choice).

| 🔍 Select all ZIP files for import 🛛 🛛 🗙                                                                    |                                                                                                    |  |  |  |  |
|----------------------------------------------------------------------------------------------------|----------------------------------------------------------------------------------------------------|--|--|--|--|
| File Name:<br>pographic_images_80_12238_1.zip<br>elevation_96_12238_2.zip<br>topographic_images_80_13<br>v | Directories:<br>c:\geoweppblm04\nrcszip\westlafaye<br>c:\<br>geoweppblm04<br>nrcszip<br>westlafayette<br>vestlafayette |  |  |  |  |
| List Files of Type:<br>All Zip Files (*.zip)                                                               | Drives:                                                                                                    |  |  |  |  |

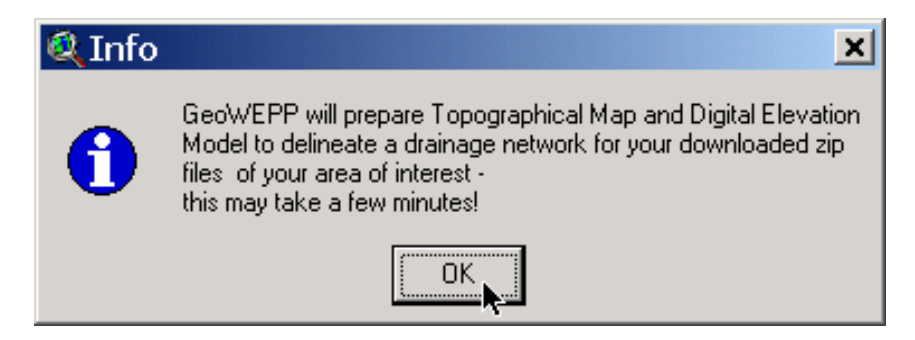

The files are then automatically copied, unzipped and imported in the current view. The watershed delineation takes place and you proceed as described on page 6.

Please note: the NRCS data gateway offers the original UTM projected USGS DEM only in NAD27. If you want to combine the analysis results with a NAD83 projected dataset then it would be better to have the GIS data sets converted in NAD83, converted in ASCII raster data format, and proceed as described in the next section.

# Section 11: Use your own GIS data sets for topography, soils and land use

Start the GeoWEPP software from your desktop.

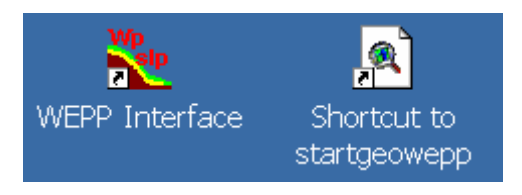

Then choose the button to use NRCS data gateway datasets of your area of interest.

| Q GeoWEPP ArcX 2004.3                                                                                                    |           |                             | ×                                                                     |
|----------------------------------------------------------------------------------------------------|-----------|-----------------------------|-----------------------------------------------------------------------|
| The GeoWEPP project is a collaboration of                                                                                                    |           |                             | 1                                                                     |
| Solution of the second second |           | GeoWEPP                     | Open existing GeoWEPP<br>project saved in a<br>GeoWEPP project folder |
| Use example data                                                                                                    | Use N     | IRCS Data Gateway zip files | from CD or go online                                                  |
| Use your own DEM                                                                                                    | Use own [ | DEM, Soils, and Land Use in | ASCII Format or from CD                                               |

Create a new directory for your project, e.g. C:\geowepp\myGISascii.

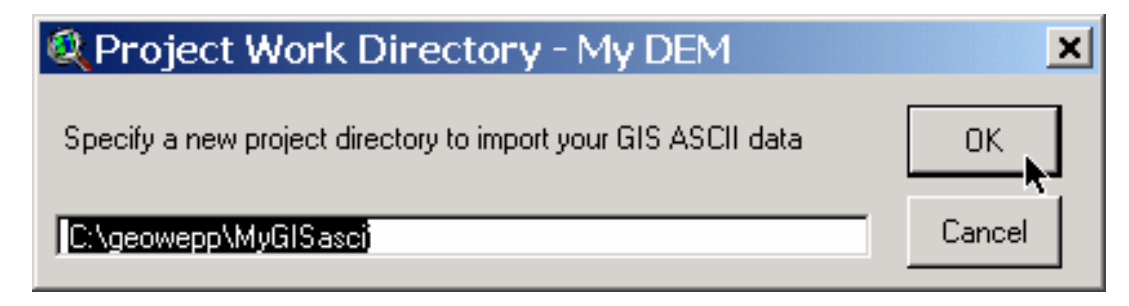

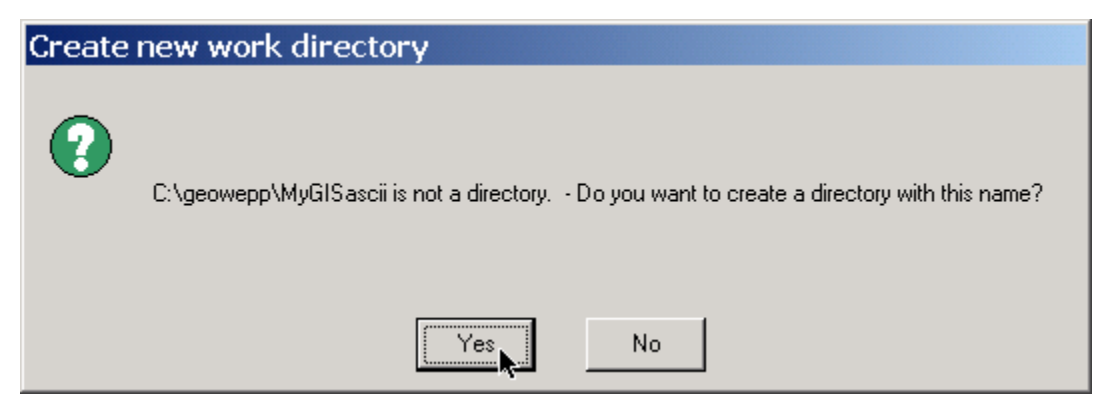

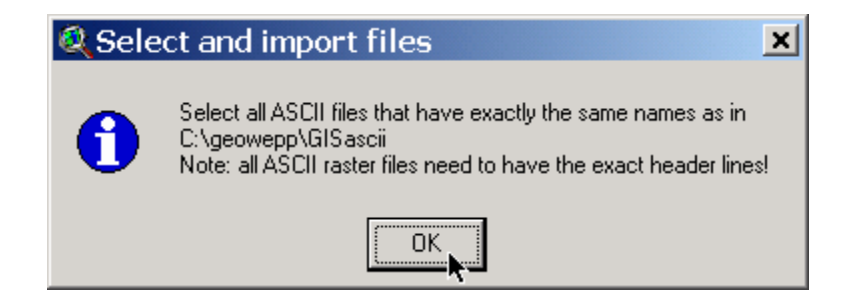

Important: Note that all the GIS ASCII raster files have to have exactly the same header lines and raster size for the DEM, soils and land use map (see example of the file "dem.asc" in "C:\geowepp\GISascii" below).

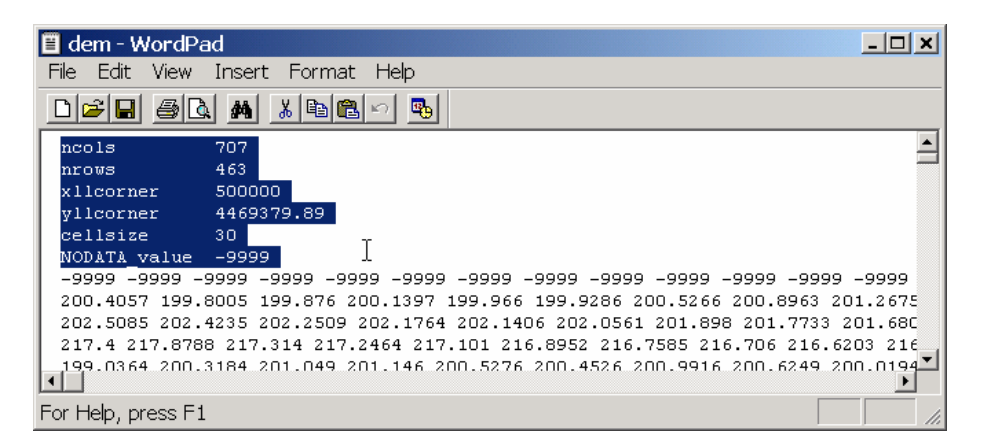

You may want to request these files from your GIS specialist (we are currently working on a routine that allows importing these files without the need of a GIS specialist preparing them for you).

It is an absolute necessity to select all files with clicking on each of these files to be able to import all these files.

| 🔍 Select all files for import 🛛 🛛 🗙                                                                                                    |                                                                         |  |  |  |  |
|----------------------------------------------------------------------------------------------------|-------------------------------------------------------------------------|--|--|--|--|
| File Name:<br>oilsmap.asc;soilsmap.txt;utmzone.txt<br>imagetopo2.tif<br>landcov.asc<br>landcov.txt<br>landusedb.txt<br>soilsmap.asc<br>soilsmap.txt<br>utmzone.txt | Directories:<br>c:\geoweppblm04\gisascii\westlafayı<br>Cancel<br>Cancel |  |  |  |  |
| List Files of Type:<br>All Files (*.*)                                                                                                    | Drives:                                                                 |  |  |  |  |

To import USGS DRG (tif files) the following sequence of steps are required (note that you have to import \*.tif images one by one!):

| Add US | GS Topomap Image                                                                                                    |
|--------|----------------------------------------------------------------------------------------------------|
| •      | Do you want to overlay a georeferenced topomap/USGS DRG (image)<br>Image must have the same projection than the other maps! |
|        | Yes                                                                                                    |

| 🝳 Add Theme 🔀                                                                                                |                                              |             |  |  |  |
|----------------------------------------------------------------------------------------------------|----------------------------------------------|-------------|--|--|--|
| Directory: c:\geoweppblm04\mygis                                                                             | ascii                                        |             |  |  |  |
| <ul> <li>hlshd</li> <li>imagetopo1.tif</li> <li>imagetopo2.tif</li> <li>landcov</li> <li>soilsman</li> </ul> | info<br>info<br>info<br>info<br>info<br>temp | Directories |  |  |  |
| Data Sauraa Junaa                                                                                            |                                              | C Libraries |  |  |  |
| Image Data Source                                                                                            | C:                                           |             |  |  |  |

| 🝳 Add Theme 🔀                    |         |              |  |  |  |
|----------------------------------|---------|--------------|--|--|--|
| Directory: c:\geoweppblm04\mygis | eascii  | OK<br>Cancel |  |  |  |
| Data Source Types:               | Drives: |              |  |  |  |

| Add US | GS Topomap Image                                                                                                    |
|--------|----------------------------------------------------------------------------------------------------|
| ?      | Do you want to overlay a georeferenced topomap/USGS DRG (image)<br>Image must have the same projection than the other maps! |
|        | Yes No                                                                                                    |

| 🍳 Add Theme                                                                                                    |                                                                                                    | ×                |  |  |
|----------------------------------------------------------------------------------------------------|----------------------------------------------------------------------------------------------------|------------------|--|--|
| Directory: c:\geoweppblm0                                                                                                 | 4\mygisascii                                                                                            | ок               |  |  |
| <ul> <li>dem</li> <li>hlshd</li> <li>imagetopo1.tif</li> <li>imagetopo2.tif</li> <li>landcov</li> <li>soilsmap</li> </ul> | <ul> <li>▲ C:\</li> <li>➢ geoweppblm04</li> <li>➢ mygisascii</li> <li>ⓒ info</li> <li>ⓒ temp</li> </ul> | Cancel<br>Cancel |  |  |
| Data Source Types:                                                                                                    | Drives:                                                                                                 |                  |  |  |
| Image Data Source                                                                                                    | <b>•</b> C:                                                                                             |                  |  |  |
| Add another USGS Top                                                                                                    | pomap<br>another USGS topographical map?                                                                |                  |  |  |
| 🍳 Info                                                                                                    |                                                                                                    | ×                |  |  |
| GeoWEPP will prepare Digital Elevation Model to delineate a<br>drainage network -<br>this may take a few minutes!         |                                                                                                    |                  |  |  |

After the import of all maps you get a view of the land use. Then zoom in to the coordinates given in the upper right corner and select the outlet as described on page 8.

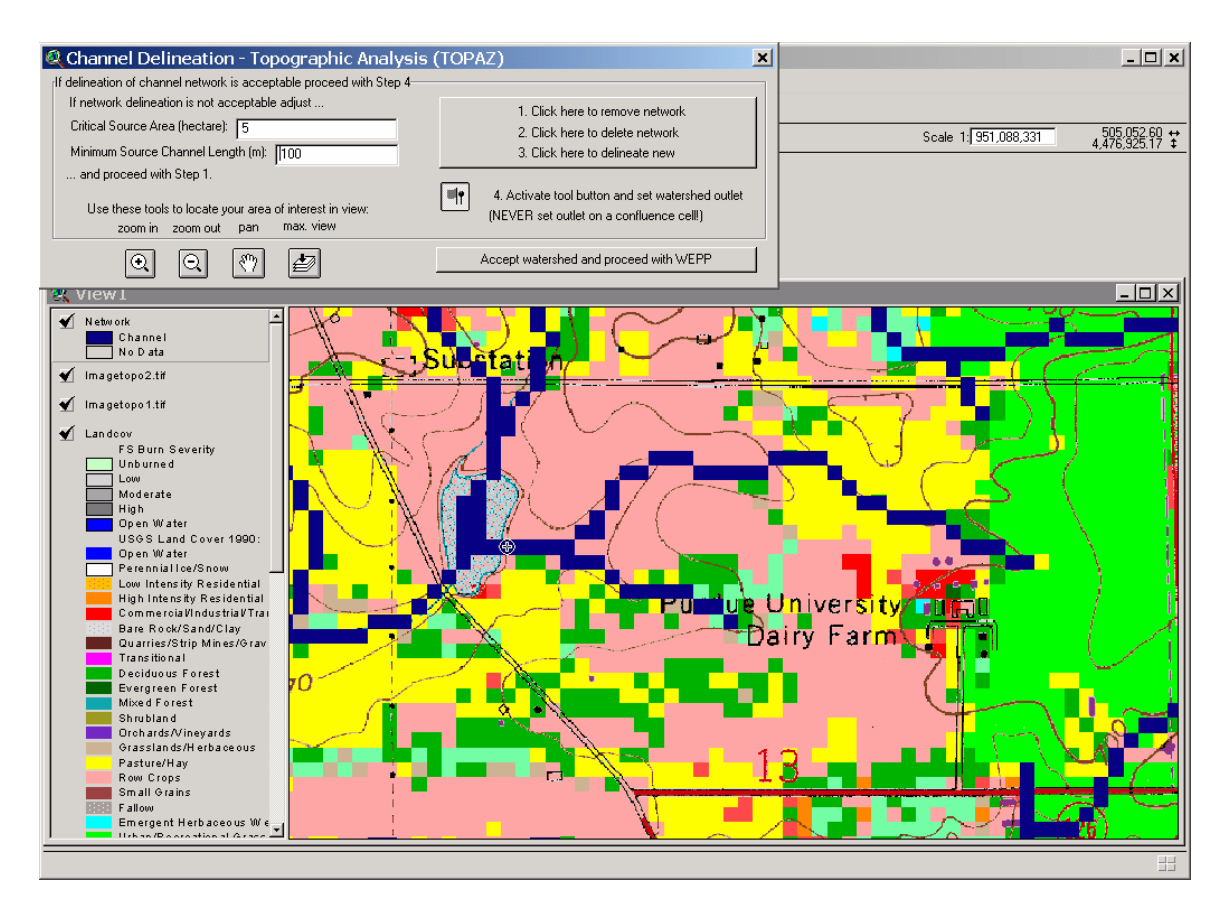

You may notice that the channel delineation and consequently the watershed outline is quite different from the one outlined previously (the upper fork of the watershed is much longer!). The reason for this is that instead of the previous USGS DEM this DEM is based on the National Elevation Dataset (NED) which is a revised version of the USGS DEM.

#### (Important note: Your delineation and slopes are always as good as your DEM is!).

To have a better view on the outlined watershed, you may want to tick off the land use map. The pattern in the back is the soil mapping unit pattern you just imported. After you accept the watershed the defaults of your watershed need to be set: choose the climate and then the defaults for the land use and soils.

| Channel Delineation - Topographic Analy                                                                                                    | sis (TOPAZ)                                                                                                    |                                                                                                    |
|----------------------------------------------------------------------------------------------------|----------------------------------------------------------------------------------------------------|----------------------------------------------------------------------------------------------------|
| If delineation of channel network is acceptable proceed with Step-<br>If network delineation is not acceptable adjust                                                                                                    | 4                                                                                                    |                                                                                                    |
| Critical Source Area (hectare): 5                                                                                                    | <ol> <li>Click here to remove network</li> <li>Click here to delete network</li> </ol>                              | Scale 1/951.088.331 504.828.55 ↔                                                                                               |
| Minimum Source Channel Length (m): 100                                                                                                    | 3. Click here to delineate new                                                                                      | 4,477,490.94 \$                                                                                                    |
| and proceed with Step 1.<br>Use these tools to locate your area of interest in view:                                                                                                    | 4. Activate tool button and set watershed out<br>(NEVER set outlet on a confluence cell!)                           | let                                                                                                    |
|                                                                                                    | Accept watershed and proceed with WEPP                                                                              |                                                                                                    |
|                                                                                                    |                                                                                                    |                                                                                                    |
| Network Channel Channel Ch | fati vi                                                                                                    |                                                                                                    |
| Se WEPP Management ar                                                                                                    | nd Soil Lookup                                                                                                    | ×                                                                                                    |
|                                                                                                    |                                                                                                    |                                                                                                    |
| Area CIC Landuce                                                                                                    | [ WEB                                                                                                    | P Management [                                                                                                    |
| Area GIS Landuse                                                                                                    | Wetlands Geoly                                                                                                    | r Management                                                                                                    |
| 0.2% Evergreen Forest                                                                                                    | Geov                                                                                                    | VEPP\Tree-20 ut old forest rot                                                                                                 |
| 0.8% Low Intensity Residentia                                                                                                    | al Geov                                                                                                    | VEPP\grass.rot                                                                                                    |
| 1.5% Grasslands/Herbaceou                                                                                                    | s Geov                                                                                                    | VEPP\Mountain Big Sagebrush.rot                                                                                                |
| 1.8% Commercial/Industrial/T                                                                                                    | ransportation GeoV                                                                                                  | VEPP\grass.rot                                                                                                    |
| 11.6% Deciduous Forest                                                                                                    | GeoV                                                                                                    | VEPP\Tree-20 yr old forest.rot                                                                                                 |
| 13.3% Urban/Recreational Gra                                                                                                    | asses GeoV                                                                                                    | VEPP\grass.rot                                                                                                    |
| 2.5% Woody Wetlands                                                                                                    | Geov                                                                                                    | VEPP\Mountain Big Sagebrush.rot                                                                                                |
| 20.0% Pasture/Hay                                                                                                    | Geov                                                                                                    | VEPP\altalta with cuttings.rot                                                                                                 |
| 48.3% How Lrops                                                                                                    | lae0V                                                                                                    | VEPP/corn.sovbean-fall mulch till.rot                                                                                          |
|                                                                                                    | 400.                                                                                                    |                                                                                                    |
|                                                                                                    |                                                                                                    |                                                                                                    |
| Landuse Soils Channels                                                                                                    |                                                                                                    |                                                                                                    |
| Landuse Soils Channels<br>To run a WEPP simulation the landu<br>Double-click on any entry in the WEP<br>used. Where no WEPP managemen                                                                                                    | se and soils defined in the GIS mus<br>PP management or soils columns to<br>t or soil is specified the default soil | st be assoicated with equivalent WEPP inputs.<br>o display a list of WEPP inputs that may be<br>or management will be used (*) |
| Landuse Soils Channels<br>To run a WEPP simulation the landu<br>Double-click on any entry in the WEP<br>used. Where no WEPP managemen                                                                                                    | se and soils defined in the GIS mus<br>PP management or soils columns to<br>t or soil is specified the default soil | at be assoicated with equivalent WEPP inputs.<br>b display a list of WEPP inputs that may be<br>or management will be used (*) |
| Landuse Soils Channels<br>To run a WEPP simulation the landu<br>Double-click on any entry in the WEP<br>used. Where no WEPP managemen                                                                                                    | se and soils defined in the GIS mus<br>PP management or soils columns to<br>t or soil is specified the default soil | at be assoicated with equivalent WEPP inputs,<br>o display a list of WEPP inputs that may be<br>or management will be used (*) |

By clicking on the file names you can select a different land use WEPP parameter setting for that particular land use class. However, we are going to take the selection listed above.

To change the default setting (KEITH soil) for the WEPP soil parameter sets click on the name in the table.

| <b>WEPP</b>                                                                                                    | <sup>o</sup> Management and Soil Lookup | ×                           |  |  |  |  |
|----------------------------------------------------------------------------------------------------|-----------------------------------------|-----------------------------|--|--|--|--|
|                                                                                                    |                                         |                             |  |  |  |  |
| Area                                                                                                    | GIS Soil                                | WEPP Soil                   |  |  |  |  |
| 1.5%                                                                                                    | MILFORD                                 | (*) KEIT <sub>H</sub> H.sol |  |  |  |  |
| 18.5%                                                                                                    | TREATY                                  | (*) KEITkr/                 |  |  |  |  |
| 2.0%                                                                                                    | HOUGHTON                                | (*) KEITH.sol               |  |  |  |  |
| 28.3%                                                                                                    | MIAMI                                   | (*) KEITH.sol               |  |  |  |  |
| 49.8%                                                                                                    | FINCASTLE                               | (*) KEITH.sol               |  |  |  |  |
| ,                                                                                                    |                                         |                             |  |  |  |  |
| Landuse                                                                                                    | Soils Channels                          |                             |  |  |  |  |
| To run a WEPP simulation the landuse and soils defined in the GIS must be assoicated with equivalent WEPP<br>inputs. Double-click on any entry in the WEPP management or soils columns to display a list of WEPP inputs<br>that may be used. Where no WEPP management or soil is specified the default soil or management will be used<br>(*) |                                         |                             |  |  |  |  |
|                                                                                                    | ОК                                      | Cancel                      |  |  |  |  |

If you need more soils you can access the WEPP database to extract more soils from the state zip files as shown in the next couple of figures.

| Select a Soil file:                                                                                                    | ×                                      |
|----------------------------------------------------------------------------------------------------|----------------------------------------|
| Soils<br>Disturbed WEPP Soils<br>IA<br>FINCASTLE(SIL)<br>FLANAGAN(SIL)<br>MIAMI(SIL)<br>MILFORD(SICL)<br>TREATY(SIL)<br>OR<br>Road WEPP Soils<br>ASCALON<br>ATHENA<br>BACA<br>BEDINGTN<br>BELMORE<br>BERKS<br>BETTS<br>BJJOU | ▲ Browse<br>OK<br>Cancel<br>More Soils |
|                                                                                                    | ///                                    |

| Extract Soil Data File                    |                                   | _ 🗆 🗙  |  |  |
|-------------------------------------------|-----------------------------------|--------|--|--|
| Select Source Directory :                 |                                   |        |  |  |
| C:\Program Files\USDA-ARS\WEPP\           | \Data\Soils                       | Browse |  |  |
| Select Destination Directory :            |                                   |        |  |  |
| C:\Program Files\USDA-ARS\WEPP            | \Data\Soils\IN                    | Browse |  |  |
| Sele                                      | ct Soil File                      |        |  |  |
| Select a state:                           | All Files                         |        |  |  |
| IN (Indiana )                             | 🔿 Crop Land Files                 |        |  |  |
|                                           | C Range Land Files                |        |  |  |
| Soil File List 395 files could be selecte | ed. 1 file has been sele          | ected. |  |  |
| METEA(LS)2.sol                            | MILLSDALE(SICL).so                | l l    |  |  |
| MIAMI(SIL).sol<br>MIAMIAN(SIL).sol        | MILTUN(SIL).sol<br>MONITOB(L) sol |        |  |  |
| MIDDLEBURY(SIL).sol                       | MONTGOMERY(SIC                    | L).sol |  |  |
| MILFORD(SICL).sol                         |                                   | .).sol |  |  |
| MILLBRUUK(SIL).sol                        | MOREET(SIL).sol                   |        |  |  |
|                                           |                                   | F      |  |  |
|                                           |                                   |        |  |  |
|                                           |                                   |        |  |  |
| Extract Select All                        | Exit                              | Help   |  |  |

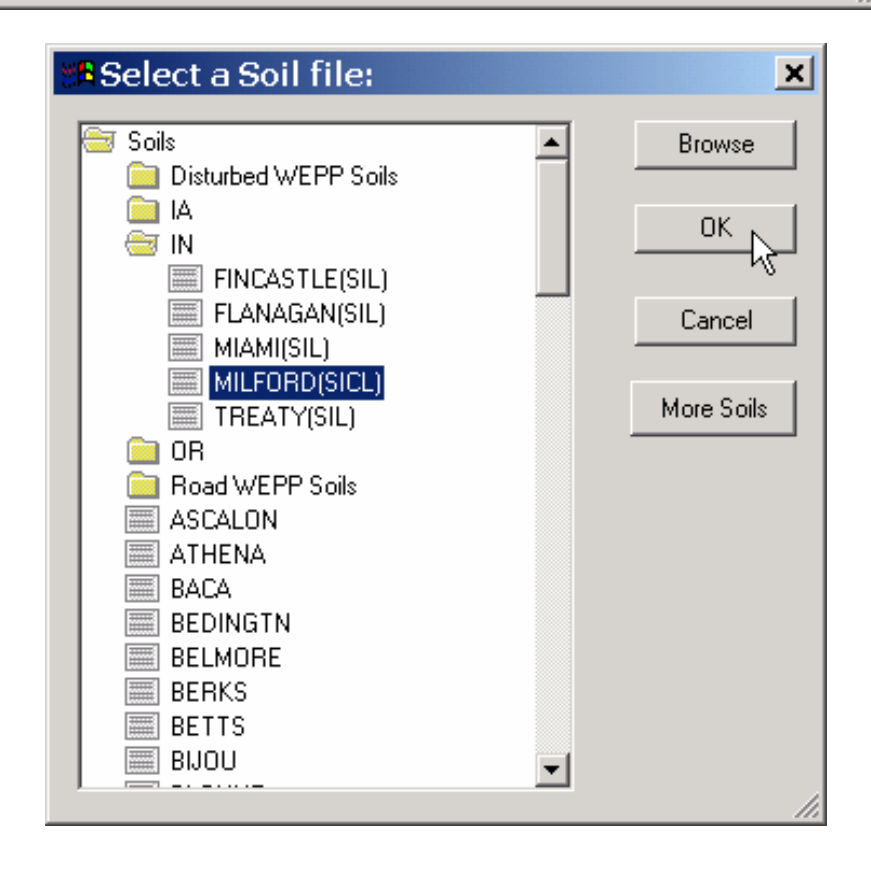

| Here Management and Soil Look                                                                                                    | up 🗶                                                                                                    |  |  |  |  |
|----------------------------------------------------------------------------------------------------|----------------------------------------------------------------------------------------------------|--|--|--|--|
|                                                                                                    |                                                                                                    |  |  |  |  |
| Area         Gils Soil           1.5%         MILFORD           18.5%         TREATY           2.0%         HOUGHTON           28.3%         MIAMI           49.8%         FINCASTLE                                                                                                    | WEPP Soil<br>IN\MILFORD(SICL).sol<br>IN\TREATY(SIL).sol<br>IN\FINCASTLE(SIL).sol<br>IN\MIAMI(SIL).sol<br>IN\FINCASTLE(SIL).sol                                                |  |  |  |  |
| Landuse Soils Channels                                                                                                    |                                                                                                    |  |  |  |  |
| To run a WEPP simulation the landuse and soils define<br>Double-click on any entry in the WEPP management or<br>used. Where no WEPP management or soil is specified                                                                                                    | d in the GIS must be assoicated with equivalent WEPP inputs.<br>roils columns to display a list of WEPP inputs that may be<br>the default soil or management will be used (*) |  |  |  |  |
| ОК                                                                                                    | Cancel                                                                                                    |  |  |  |  |
| Se WEPP Management and Soil Loo                                                                                                    | kup 🔀                                                                                                    |  |  |  |  |
| Order   WEPP Channel Type                                                                                                    | Width(m)                                                                                                    |  |  |  |  |
| 2 UNGRADED                                                                                                    | 3.0                                                                                                    |  |  |  |  |
| 4 DITCH                                                                                                    | 3.0<br>4.0                                                                                                    |  |  |  |  |
| 5 DITCH                                                                                                    | 5.0                                                                                                    |  |  |  |  |
| To run a WEPP simulation the landuse and soils defined in the GIS must be assoicated with equivalent WEPP<br>inputs. Double-click on any entry in the WEPP management or soils columns to display a list of WEPP inputs<br>that may be used. Where no WEPP management or soil is specified the default soil or management will be used<br>(*) |                                                                                                    |  |  |  |  |
| ОК                                                                                                    | Cancel                                                                                                    |  |  |  |  |

After you are done you can review the settings in the hillslope and channel tables. In case you need to make changes use the buttons in the upper left corner. Then run the WEPP model.

| Supprovements with the second second |                                                                                                    |                                                                                                    |                                                                                                    | <u>×</u>                                                                        |
|----------------------------------------------------------------------------------------------------|----------------------------------------------------------------------------------------------------|----------------------------------------------------------------------------------------------------|----------------------------------------------------------------------------------------------------|---------------------------------------------------------------------------------|
| WEPP Watershed Settings         Change Soil Associations         Change Management Associations         Watershed has 8 Hillslopes and 3 Channels.         Climate         Indianat/WEST LAFAYETTE 6 NW IN.cli         Number of Years         Simulation Method         Watershed and Flowpaths                                                                                                    | Name           Hill_32           Hill_33           Hill_31           Hill_22           Hill_23           Hill_23           Hill_23           Hill_43           Hill_43           Hill_43           Hill_44 | Management<br>GeoWEPP\corn.soybean-fall<br>GeoWEPP\corn.soybean-fall<br>GeoWEPP\corn.soybean-fall<br>GeoWEPP\corn.soybean-fall<br>GeoWEPP\corn.soybean-fall<br>GeoWEPP\corn.soybean-fall | Soil<br>INVMIAMI(SIL) sol<br>INVFINCASTE(SIL) sol<br>INVFINCASTE(SIL) sol<br>INVMIAMI(SIL) sol<br>INVMIATE(SIL) sol<br>INVMIAMI(SIL) sol<br>INVMIAMI(SIL) sol<br>INVMIAMI(SIL) sol | % of Area<br>27.6%<br>28.2%<br>11.4%<br>0.2%<br>12.8%<br>0.4%<br>10.0%<br>11.4% |

Then map the simulation results with a target value of 5 t/ha/yr (Note that the number of flowpaths is now 185 due to the much larger watershed then in the example dataset).

| 🝳 WEPP Results in relative measures of T 👘                   | ×      |
|--------------------------------------------------------------|--------|
| Use max.13 letters and numbers only; no blanks!              |        |
| Sediment yield into Channel (Watershed Method): 0ffsite5thy2 |        |
| Soil Loss from each raster (Flowpath Method): Onsite5thy2    | Cancel |
|                                                              |        |

As you can see from the previous results both the subcatchment areas and the simulation results show differences.

| ans 🖉                                                                                         | ite5thy -                                    | Notepad                                                                   |                                                          |                                                              |                                                        |                                                      |                                                              | <u> </u>  |
|-----------------------------------------------------------------------------------------------|----------------------------------------------|---------------------------------------------------------------------------|----------------------------------------------------------|--------------------------------------------------------------|--------------------------------------------------------|------------------------------------------------------|--------------------------------------------------------------|-----------|
| File E                                                                                        | Edit Forn                                    | nat Help                                                                  |                                                          |                                                              |                                                        |                                                      |                                                              |           |
| 2 YEAR AVERAGE ANNUAL VALUES FOR WATERSHED                                                    |                                              |                                                                           |                                                          |                                                              |                                                        | *                                                    |                                                              |           |
| ***WEPP Watershed Simulation for Representative Hillslopes and Channels (watershed method)*** |                                              |                                                                           |                                                          |                                                              |                                                        |                                                      |                                                              |           |
|                                                                                               | WATERSHE                                     | ED SUMMARY (wa                                                            | tershed method                                           | l, off-site as:                                              | sesment)                                               |                                                      |                                                              |           |
| Hillsl<br>WEPP T                                                                              | opes<br>OPAZ                                 | Runoff<br>Volume<br>(m^3/yr)<br>                                          | soil<br>Loss<br>(tonne/yr)                               | Sediment<br>Yield<br>(tonne/yr)                              | Area<br>(ha)                                           | soil<br>Loss<br>(tonne/ha/yr)<br>                    | *Mapped<br>Sediment<br>Yield<br>(tonne/ha/yr)<br>            |           |
| 1<br>2<br>3<br>4<br>5<br>6<br>7<br>8                                                          | 22<br>23<br>32<br>31<br>42<br>43<br>41       | 78.7<br>213.4<br>6349.2<br>6023.5<br>626.8<br>2773.8<br>2404.4<br>2558.4  | 0.6<br>0.9<br>42.3<br>36.0<br>0.4<br>17.1<br>16.2<br>9.8 | 0.6<br>0.9<br>42.3<br>35.9<br>0.4<br>14.8<br>16.2<br>5.7     | 0.1<br>0.2<br>13.9<br>13.2<br>5.8<br>6.5<br>5.0<br>5.8 | 6.3<br>4.8<br>3.0<br>2.7<br>0.1<br>2.6<br>3.2<br>1.7 | 6.3<br>4.8<br>3.0<br>2.7<br>0.1<br>2.3<br>3.2<br>1.0         |           |
|                                                                                               | CHANNEL                                      | SUMMARY (wate                                                             | rshed method,                                            | off-site asse:<br>Sedir                                      | ment)                                                  | L su sta                                             |                                                              |           |
| Channe<br>NUM WE                                                                              | PP TOPAZ                                     | z (m^3/yr)                                                                | Loss<br>(tonne/                                          | /yr) (toni                                                   | ne/yr)                                                 | (m)                                                  | (cells)                                                      |           |
| 1<br>2<br>3                                                                                   | 2 34<br>1 44<br>3 24                         | 13269<br>7896<br>21329                                                    | .7 r<br>.3 r<br>.3 r                                     | <br>.a.<br>.a.                                               | 88.9<br>41.2<br>L34.6                                  | 1181.5<br>422.1<br>120.0                             | 34<br>12<br>4                                                |           |
|                                                                                               |                                              |                                                                           |                                                          |                                                              |                                                        |                                                      | I                                                            |           |
| ***WEF                                                                                        | P Waters                                     | hed Simulatio                                                             | n for all flow                                           | /paths average                                               | d over subca                                           | atchments (flowpa                                    | th method)***                                                |           |
|                                                                                               | FLOWPATH                                     | H SUMMARY (flo                                                            | wpath method,                                            | on-site assesm                                               | nent)                                                  |                                                      |                                                              |           |
| Hillsl<br>WEPP T                                                                              | opes<br>OPAZ                                 | Runoff<br>Volume<br>(m^3/yr)                                              | soil<br>Loss<br>(tonne/yr)                               | Sediment<br>Yield<br>(tonne/yr)                              | Area<br>(ha)                                           | *Mapped<br>soil<br>Loss<br>(tonne/ha/yr)             | Sediment<br>Yield<br>(tonne/ha/yr)                           |           |
| 1<br>2<br>3<br>4<br>5<br>6<br>7<br>8                                                          | 22<br>23<br>32<br>33<br>31<br>42<br>43<br>41 | 68.8<br>154.1<br>5072.7<br>3820.6<br>1292.6<br>1607.1<br>1685.6<br>2592.4 | 0.5<br>0.8<br>34.4<br>25.4<br>0.7<br>10.2<br>11.9<br>9.5 | n.a.<br>n.a.<br>n.a.<br>n.a.<br>n.a.<br>n.a.<br>n.a.<br>n.a. | 0.1<br>0.2<br>13.9<br>13.2<br>5.8<br>6.5<br>5.0<br>5.8 | 5.5<br>4.3<br>2.5<br>1.9<br>0.1<br>1.6<br>2.4<br>1.7 | n.a.<br>n.a.<br>n.a.<br>n.a.<br>n.a.<br>n.a.<br>n.a.<br>n.a. |           |
| 4                                                                                             |                                              |                                                                           |                                                          |                                                              |                                                        |                                                      |                                                              | r<br>F // |

## Section 12: GIS analysis of spatial variability of assessment results

To analyze the spatial distribution of the results we use the general principle that the map that is the highest on the grey legend menu on the left side of the screen is drawn over the ones below if they are selected. By deselecting these maps we see the ones that are beneath (as it is shown in the two following maps.

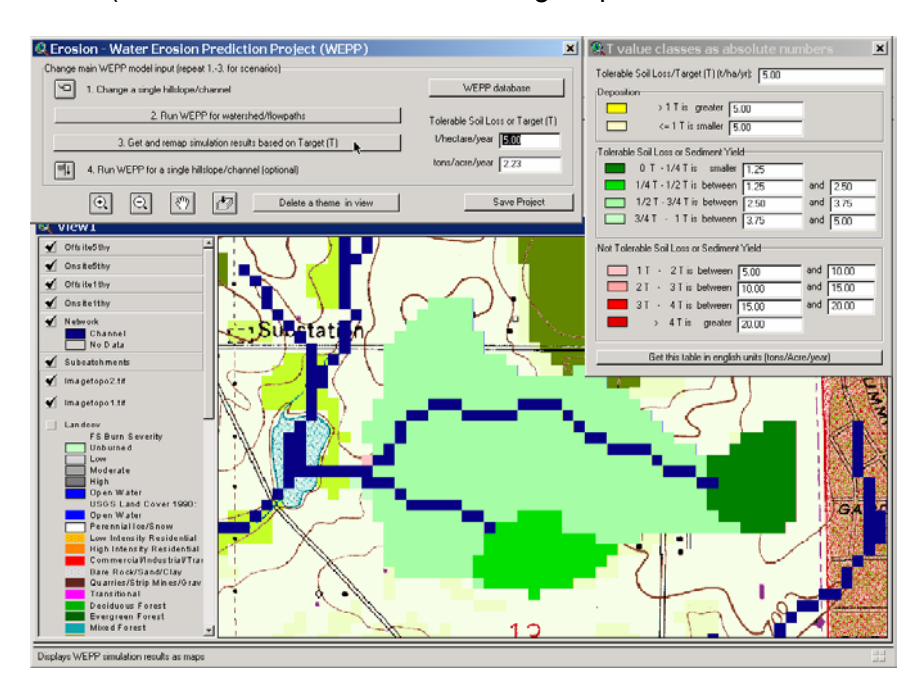

As we can see from these maps, despite the fact that all areas are green fro the off-site assessment, the on-site assessment reveals still areas with soil loss problems.

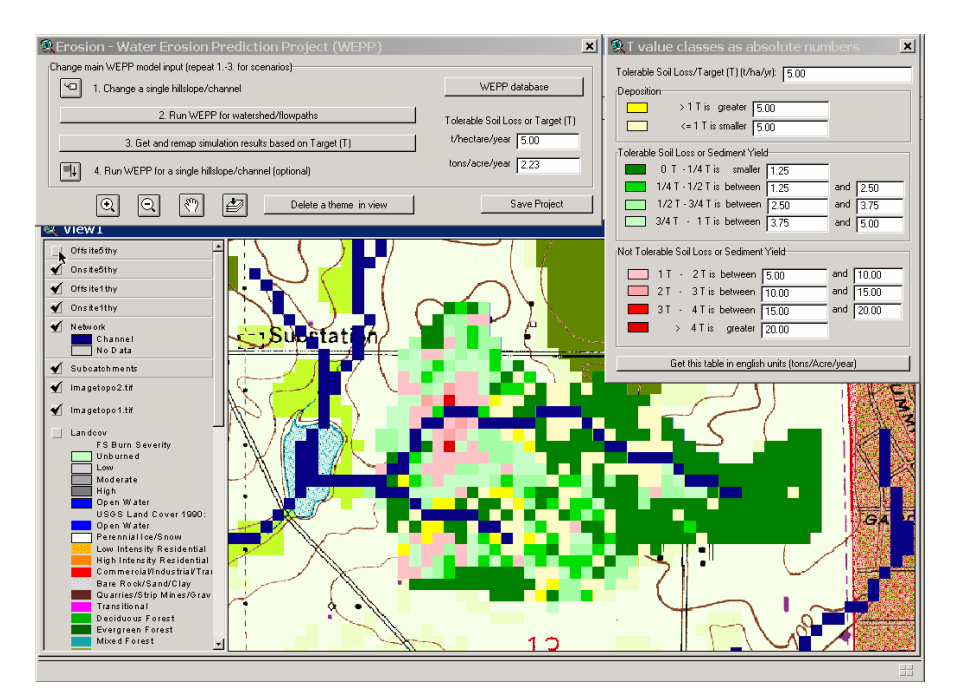

By deselecting some of the maps and dragging the Topomap "\*.tif" files to the top of the legend one can lay the topomap over the land use or the simulation results to analyze the effect of land use or contour line pattern on the simulation results.

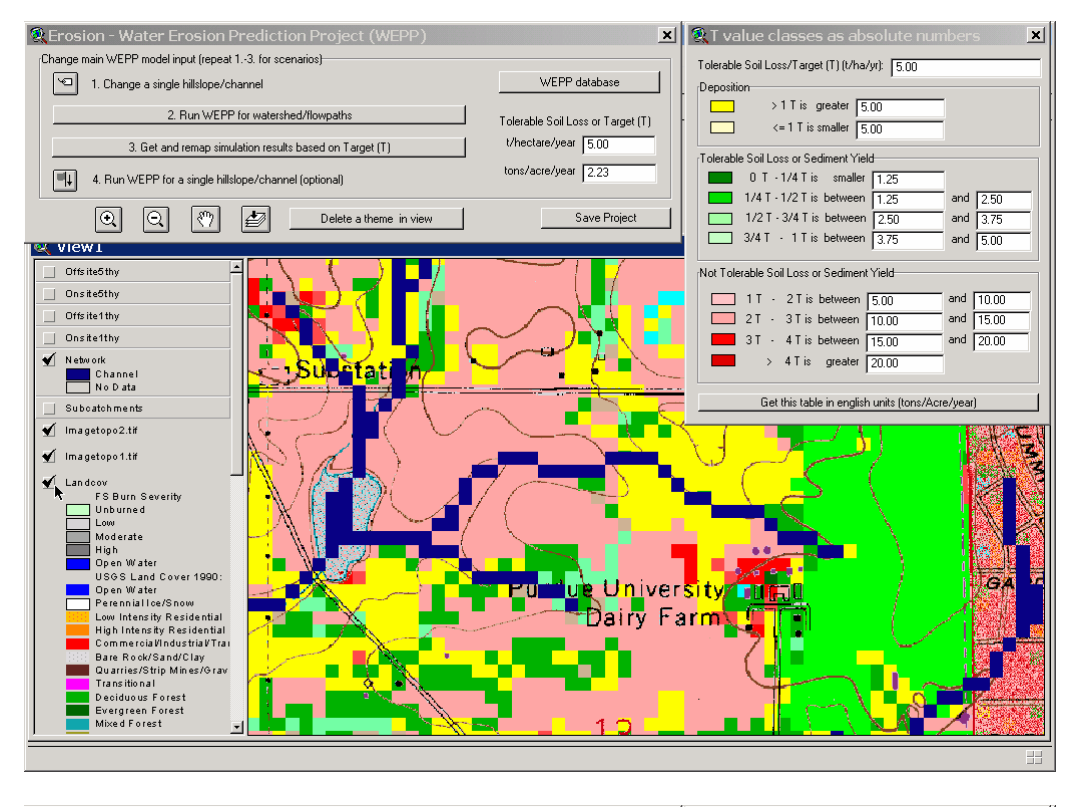

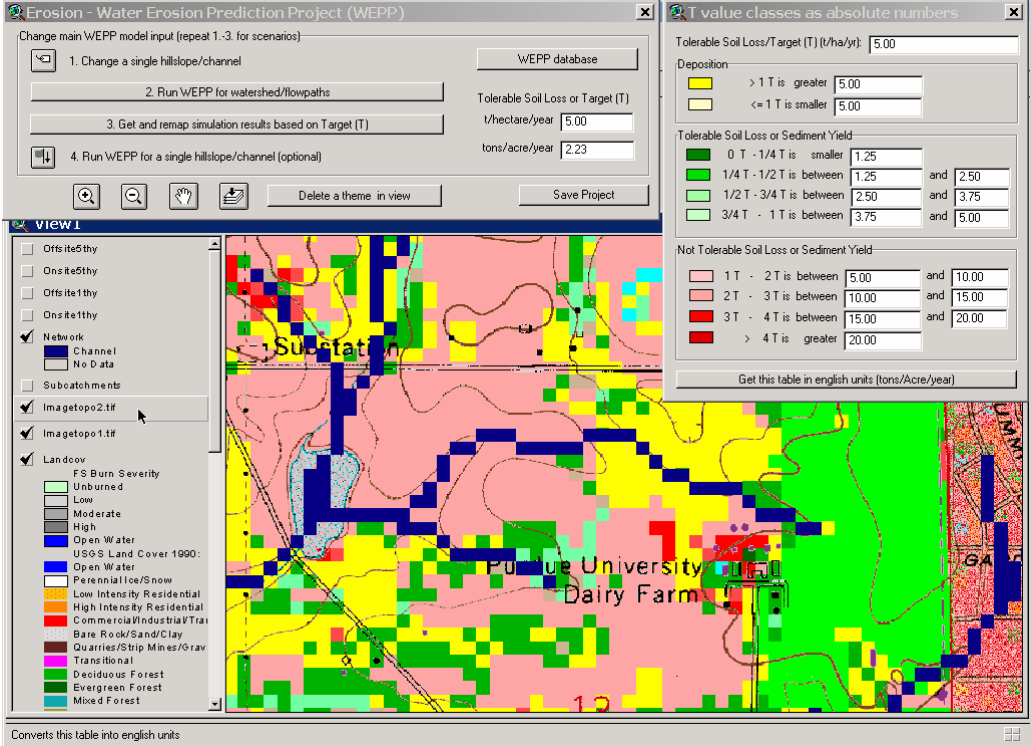

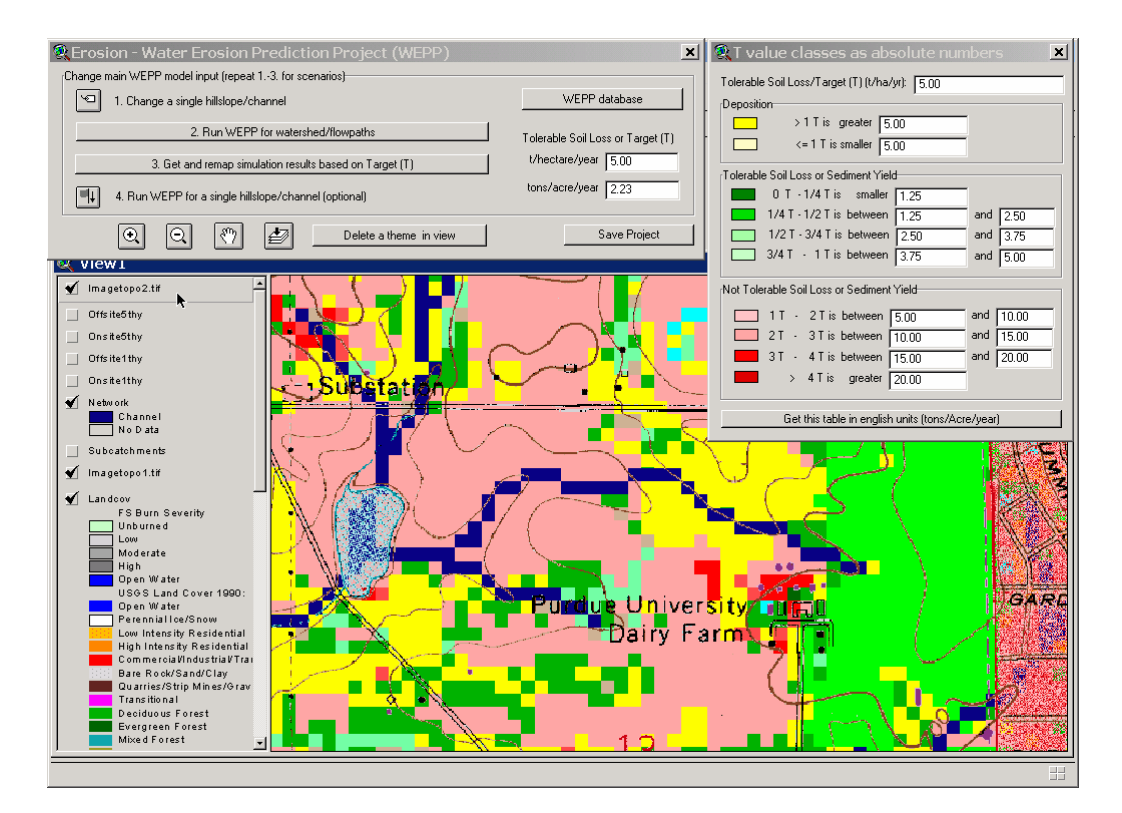

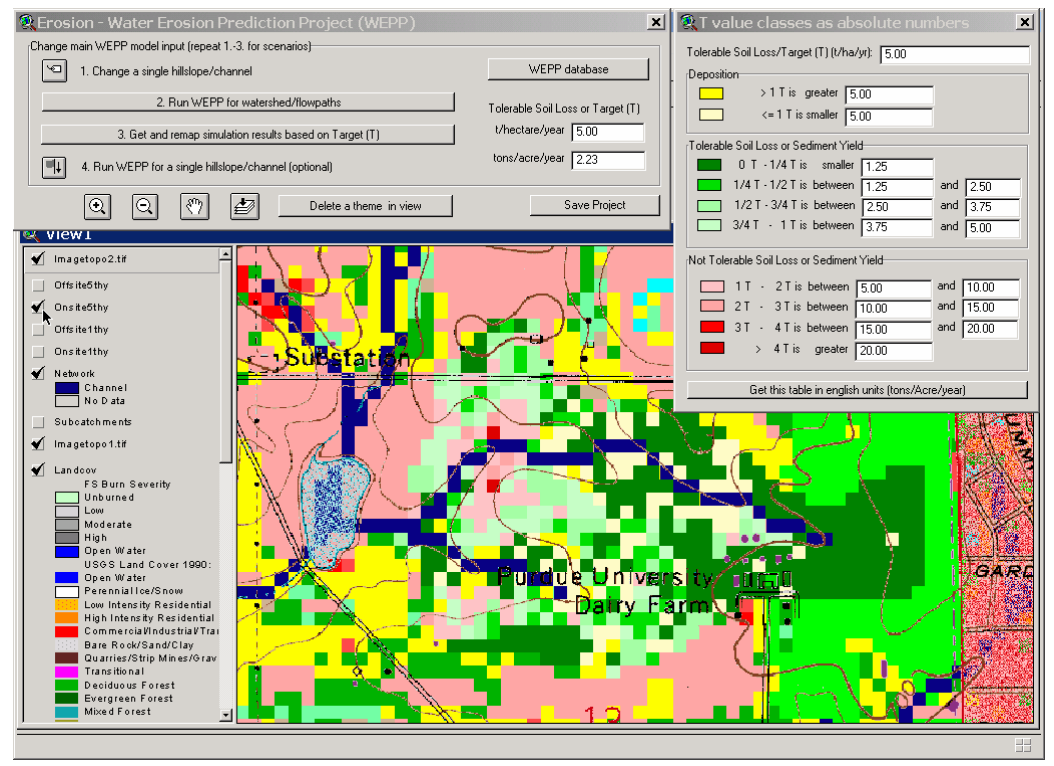

## Appendix: GeoWEPP homepage

These capabilities, the delineation of larger watersheds and multiple soil-land use representative hillslope method are currently under development.

For the latest updates keep on checking the GeoWEPP homepage at:

http://www.geog.buffalo.edu/~rensch/geowepp/

#### For comments and bug report please send an email to Chris Renschler at

rensch@buffalo.edu

Thank you for your interest and support!